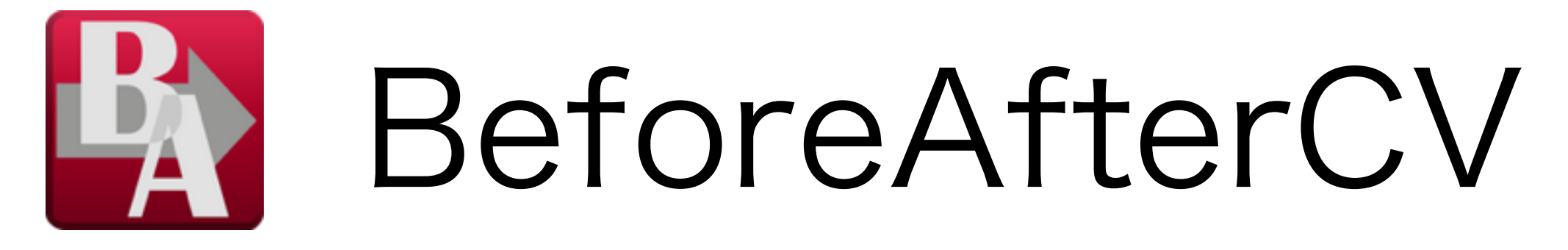

#### [ビフォーアフターシーブイ]

## 製品版 利用マニュアル

ver.180801

CVは、Comuter Visionを意味します。

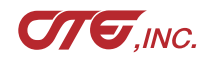

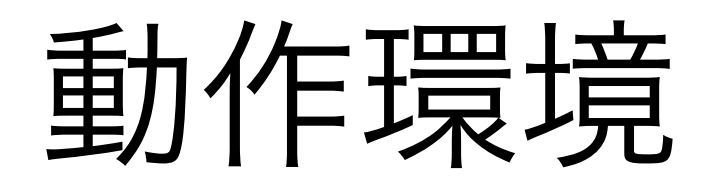

- · macOS10.8 (MoutainLion) 以降、CPU 64bit
- · Windows7以降、CPU 32/64bit
- · 比較PDFはフォントが埋め込まれていること
- ・シリアル番号を入力しない場合、デモ版として20回使用可能

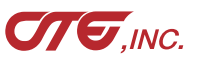

# 180801版での改善

1) 長いパスで、表示しきれない場合でも、 ファイル名をラベルの後に表示するよう修正 2) 処理パラメータをlog.confとして、書き出すよう修正 (どのような設定をしたか、確認や再設定が可能に) 3) 青赤htmlで、青赤ボタンの下に、Before、Afterを表示

| BeforeAfterCV                                                                                                    | v oo_114351                                                                                                    |                                                                                                    |
|----------------------------------------------------------------------------------------------------|----------------------------------------------------------------------------------------------------|----------------------------------------------------------------------------------------------------|
| 比較処理 App情報                                                                                                    | _pageCompare.pdf                                                                                                    | ON<br>Before (* 1 2                                                                                                    |
| 核了     比較 Before: 060_061_SM09_Q35_1PAGE2.pdf //olumes/BeforeAfter/END/DELETE/SM09-BA_HN07_07242042/OLD/060_061_SMC After : 082_083_SM09_Q42_1PAGE1.pdf //olumes/BeforeAfter/END/DELETE/SM09-BA_HN07_07242042/NEW/082_083_SM Output: HOT //olumes/BeforeAfter/HOT | <pre>&gt;&gt;&gt;&gt;&gt;&gt;&gt;&gt;&gt;&gt;&gt;&gt;&gt;&gt;&gt;&gt;&gt;&gt;&gt;&gt;&gt;&gt;&gt;&gt;&gt;&gt;&gt;&gt;&gt;&gt;&gt;&gt;&gt;&gt;&gt;</pre> | Betore       I         ON       I         After       I         I       I         I       I |

<surround>False</surround>

# 180711版での変更

## 1) ボタン位置を変更

## 2) ウインドウ最小サイズを変更

## (画面を占有しないよう、小さく表示できるようにする)

|                                      |    | BeforeA                                | fterCV                                                                                                    |                |
|--------------------------------------|----|----------------------------------------|----------------------------------------------------------------------------------------------------|----------------|
|                                      |    | 比較処理                                   | App情報                                                                                                    |                |
| 447                                  | _  |                                        |                                                                                                    |                |
|                                      |    |                                        |                                                                                                    |                |
| Before (Old):                        |    |                                        |                                                                                                    |                |
| After (New):                         |    |                                        |                                                                                                    |                |
| rater premy.                         |    |                                        |                                                                                                    |                |
| 出力先:                                 |    |                                        |                                                                                                    |                |
|                                      |    |                                        |                                                                                                    |                |
| 処理方式:                                |    | 煽り                                     | )                                                                                                    | 囲み:            |
| ● 強調 ● 差分 ● 青赤 (                     | 囲み | <ul> <li>一 育功</li> <li>一 交対</li> </ul> | 7<br>1                                                                                                    | ○無 ○有          |
| 半調部:                                 |    |                                        | La Contra de Contra de Contra de Contra de Contra de Contra de Contra de Contra de Contra de Contra de Contra d | 強調色:           |
| ○グレー ○カラー                            | 10 | 20                                     | 90                                                                                                    | ◎赤 ○黒 ○青 ○黄    |
| 拡大率%:                                |    |                                        |                                                                                                    | マッチ出力: PDFまとめ: |
| <ul> <li>● 100 ○ 50 ○ 200</li> </ul> | 25 | 100                                    | 300                                                                                                    | ○有 ○無 ○有 ○無    |
| 解像度dpi:                              |    |                                        |                                                                                                    | 文字円滑化: トリム: 0  |
| <ul> <li>● 150 ○ 75 ○ 300</li> </ul> | 75 | 150                                    | 400                                                                                                    | ○無○有           |
| 位置補正: 誤差:                            | -0 |                                        |                                                                                                    | ノイス削除回数:       |
|                                      | 1  | 5                                      | 20                                                                                                    |                |
|                                      |    |                                        |                                                                                                    |                |

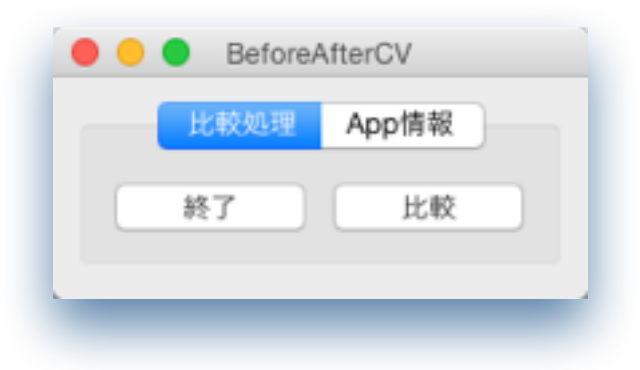

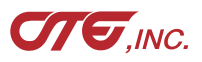

# 180709版での新機能

1) 処理方式「差分」を追加

2) pdfを作成するボタンとhtmlを作成するボタンを分離

3) 半調部の濃度調整できるようスライダー追加

4) 青赤pdfをシアン・マゼンタにし、濃度調整も可能

| fore (Old):                 | 比較処理                                   | App情報 | L        |             |
|-----------------------------|----------------------------------------|-------|----------|-------------|
| fore (Old):                 |                                        |       |          |             |
|                             |                                        |       |          |             |
| tor (Now):                  |                                        |       |          |             |
| er (new).                   |                                        |       |          |             |
| 力先:                         |                                        |       |          |             |
|                             | $\frown$                               |       |          |             |
| 战理方式:                       | □ 煽り                                   | 囲み:   |          |             |
| 登調 差分 青赤 囲み                 | <ul> <li>□ 青赤</li> <li>□ 交差</li> </ul> | ○無 () | )有 終     | 了           |
| 半調部: %:                     | $\square$                              |       | 強調色:     |             |
| )グレー ()カラー 10 <sup>00</sup> | 20                                     | 90    | ⊙赤 ○黒    | ○青 ○黄       |
| 広大率%:                       |                                        |       | マッチ出力:   | PDFまとめ:     |
| 100 50 200 25               | 100                                    | 300   | ◯有 ◯魚    | ○有 ○無       |
| 释像度dpi:                     |                                        |       | 文字円滑化:   | <b>トリム:</b> |
| 150 75 300 75               | 150                                    | 400   | ○無 ○有    | U           |
| 位置補正: 誤差:                   |                                        |       | ノイズ削除回数: |             |
| →無 ○有 ○版 1                  | 1                                      | 20    | 00 1     | 2 /2 =      |

旧BeforeAfterにあった、 差分カラーのCustom01、 Custom02と同じ出力が できるよう対応しました。

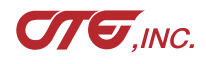

# 基本的な使い方

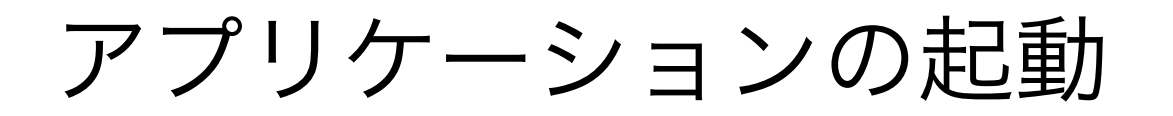

| Windows10              |   |          |
|------------------------|---|----------|
| BeforeAfterCV          | _ | $\times$ |
| 比較処理 App情報             |   |          |
| 終了 比較<br>Before (Old): |   |          |
| After (New):           |   |          |
| 出力先:                   |   |          |
|                        |   |          |

### Windows7

| BeforeAfterCV |  |
|---------------|--|
| 比較処理 App'情報   |  |
| 終了 比較         |  |
| Before (Old): |  |
|               |  |
| Arter (New):  |  |
| 出力先:          |  |
|               |  |
| <u> </u>      |  |

7

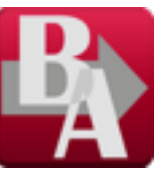

#### 任意の場所に置いてください。 ダブルクリックして起動します。

環境によっては画面表示までに 時間がかかる場合があります。

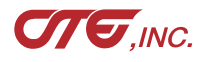

## アプリケーションの起動

macOS

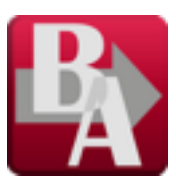

|               | BeforeAfterCV |
|---------------|---------------|
|               | 比較処理 App情報    |
| 終了 此彰         | 3             |
| Before (Old): |               |
| After (New):  |               |
|               |               |
| 出力先:          |               |
| L             |               |
|               |               |

### 任意の場所に置いてください。 ダブルクリックして起動します。

環境によっては画面表示までに 時間がかかる場合があります。

以後キャプチャはMac版を使用しますが、Win版でも同様な動作となります。

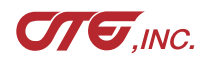

| • • • | BeforeAfterCV       | ハイ |
|-------|---------------------|----|
|       | 比較処理 App情報          | シリ |
|       | シリアル番号入力            | 正し |
|       | demo-BACV-DEMO-bacv |    |
|       | Ver:180709          | 間違 |
| 0     |                     | の表 |
| シリ    | リアル番号を入力してください。     |    |
| de    | emo-BACV-DEMO-bacv  |    |
|       | Cancel OK           | シリ |
| _     |                     | デモ |
|       |                     |    |

#### ック

ダイアログが表示されます。 フンを含め、シリアル通知書の19文字の アル番号を入力してください。

ければ、入力値が表示されます。

っている場合、bad!-bad!-bad!-bad! 示になります。

アルが未入力の場合、デモ版となります。 版は20回処理できます。

シリアル番号は、Win版、Mac版共通となっています。購入申込書を弊社受領後、発行いたします。

#### 新旧比較ファイルのDrag&Drop

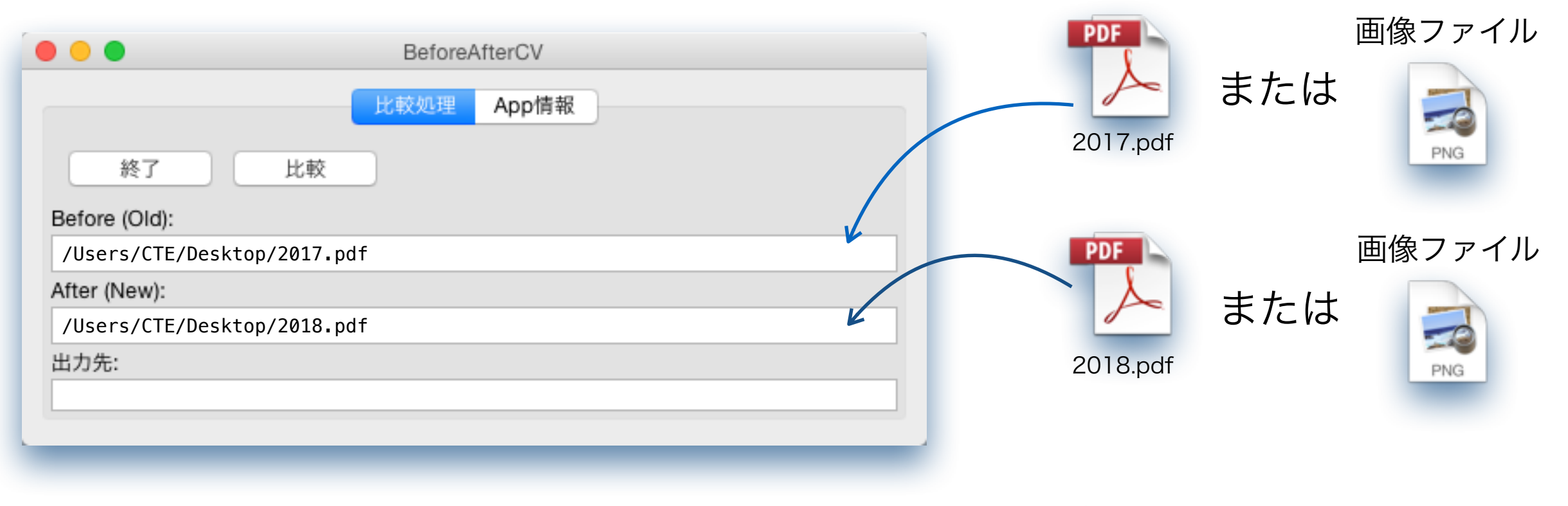

例:デスクトップにある2017.pdfをBeforeに 2018.pdfをAfterにDrag&Drop

比較できる画像形式は、pdf、png、jpg、tif(tifは圧縮形式によっては処理できない場合があります)。 異なる画像形式の比較(例:pngとjpg)はできません。

拡張子は、小文字です!

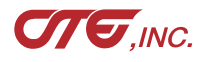

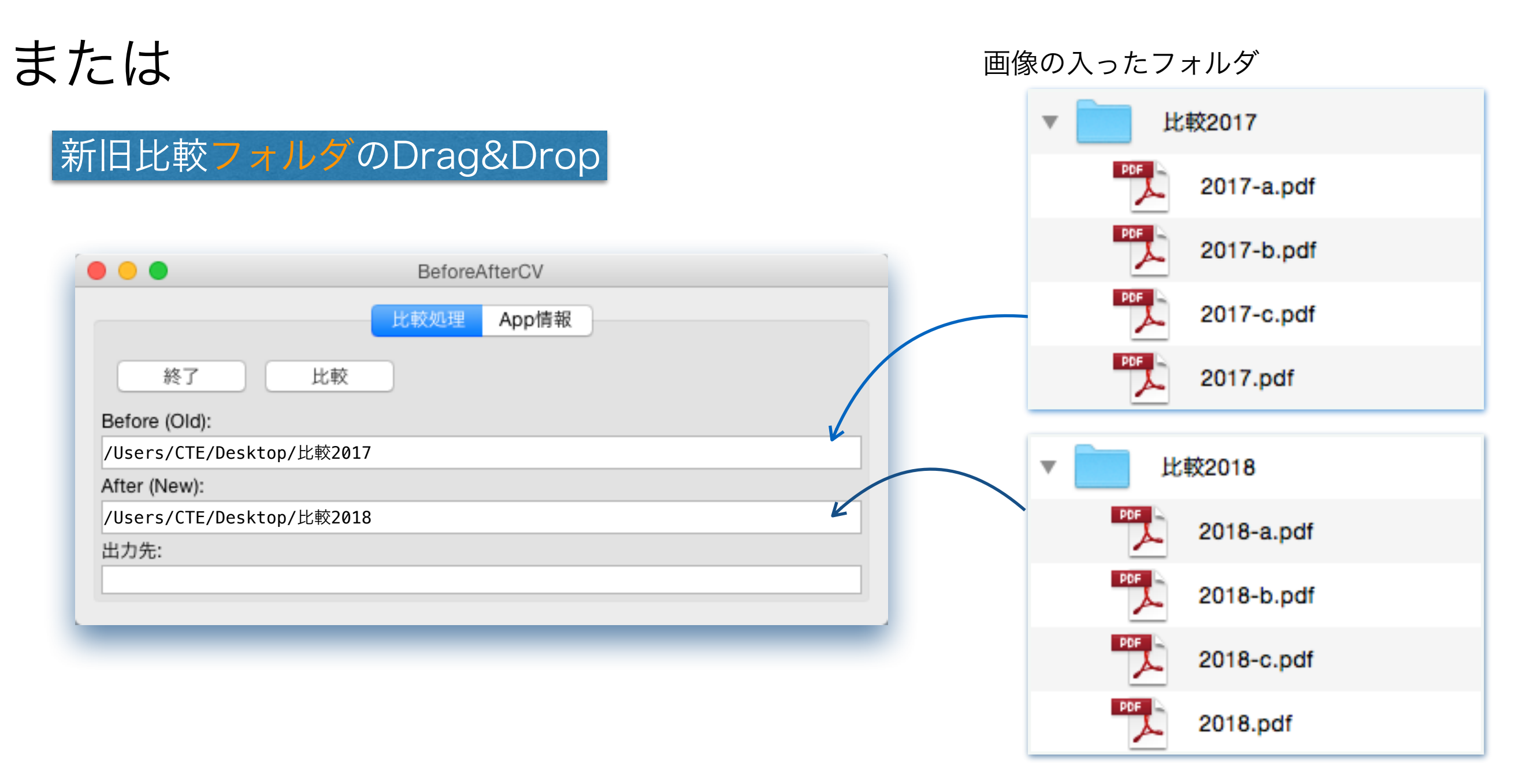

例:デスクトップにある「比較2017」フォルダをBeforeに 「比較2018」フォルダをAfterにDrag&Drop

新旧のファイルの照合順序は、フォルダ内のファイル名称順で行います。

### 出力先フォルダのDrag&Drop

| BeforeAfterCV             |   |
|---------------------------|---|
| 比較処理 App情報                |   |
| 終了 比較                     |   |
| Before (Old):             |   |
| /Users/CTE/Desktop/比較2017 |   |
| After (New):              |   |
| /Users/CTE/Desktop/比較2018 |   |
| 出力先:                      |   |
| /Users/CTE/Desktop/STOCK  | • |
|                           |   |

例:デスクトップにある「STOCK」フォルダを出力先に Drag&Drop

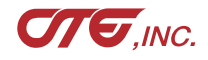

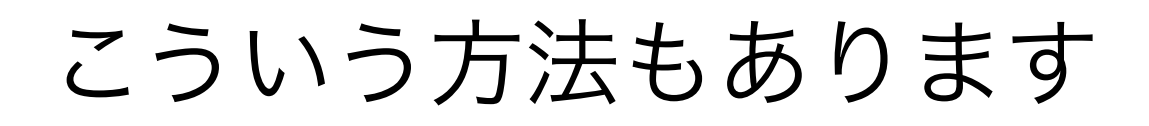

### 旧BeforeAfterのデータ投入構造フォルダをDrag&Drop

| BeforeAfterCV                    |   | BA_Hagaki  |
|----------------------------------|---|------------|
| 比較処理 App情報                       | • | new        |
| 終了    比較                         |   | After.pdf  |
| Before (Old):                    | - | old        |
| /Users/CTE/Desktop/BA_Hagaki/old |   | PDF        |
| After (New):                     |   | Before.pdf |
| /Users/CTE/Desktop/BA_Hagaki/new | 1 |            |
| 出力先:                             |   |            |
| /Users/CTE/Desktop/BA_Hagaki     |   |            |
|                                  | - |            |
|                                  |   |            |

例:デスクトップにある「BA\_Hagaki」フォルダを**ウインドウ**にドロップ

出力先に、ドラッグした、「BA\_Hagaki」を自動で設定 Beforeに、「BA\_Hagaki」内の「old」を自動で設定 Afterに、「BA\_Hagaki」内の「new」を自動で設定

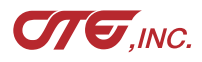

| フォルダ構造が深く、パス表示                                                       | 「が切れる場合                |
|----------------------------------------------------------------------|------------------------|
| BeforeAfterCV                                                        |                        |
| 比較処理 App情報                                                           |                        |
| 終了 比較                                                                |                        |
| Before (Old):                                                        | +に た ば ス ス と が ズ さ ナ ナ |
| /Users/CTE/Desktop/BACVテスト/テストケース4/book2018_07_09/BeforeImageFolder/ | 石に広りることかできます           |
| After (New):                                                         |                        |
| /Users/CTE/Desktop/BACVテスト/テストケース4/book2018_07_09/AfterImageFolder/K |                        |
| 出力先:                                                                 |                        |
| /Users/CTE/Desktop/BACVテスト/テストケース4/BA_Hagaki                         |                        |
|                                                                      |                        |

| DeforeAfterCV BeforeAfterCV                                                        |
|------------------------------------------------------------------------------------|
| 比較処理 App情報                                                                         |
| 終了    比較                                                                           |
| Before (Old):                                                                      |
| /Users/CTE/Desktop/BACVテスト/テストケース4/book2018_07_09/BeforeImageFolder/KamataHagaki/B |
| After (New):                                                                       |
| /Users/CTE/Desktop/BACVテスト/テストケース4/book2018_07_09/AfterImageFolder/KamataHagaki/B  |
| 出力先:                                                                               |
| /Users/CTE/Desktop/BACVテスト/テストケース4/BA_Hagaki                                       |
|                                                                                    |

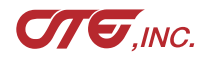

| 比較ボタンで処理開始                                             |         |
|--------------------------------------------------------|---------|
|                                                        | クリック    |
| 🔴 😑 🔵 Before                                           | AfterCV |
| 終了<br>比較<br>Before (Old):<br>/Users/CTE/Desktop/比較2017 | App情報   |
| After (New):<br>/Users/CTE/Desktop/比較2018              |         |
| 出力先:<br>/Users/CTE/Desktop/STOCK                       |         |
|                                                        |         |

00

2017.pdf

New images to png.

処理状況をプログレスバーで表示します。 終了すると閉じます。

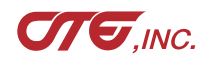

## 処理結果 フォルダ

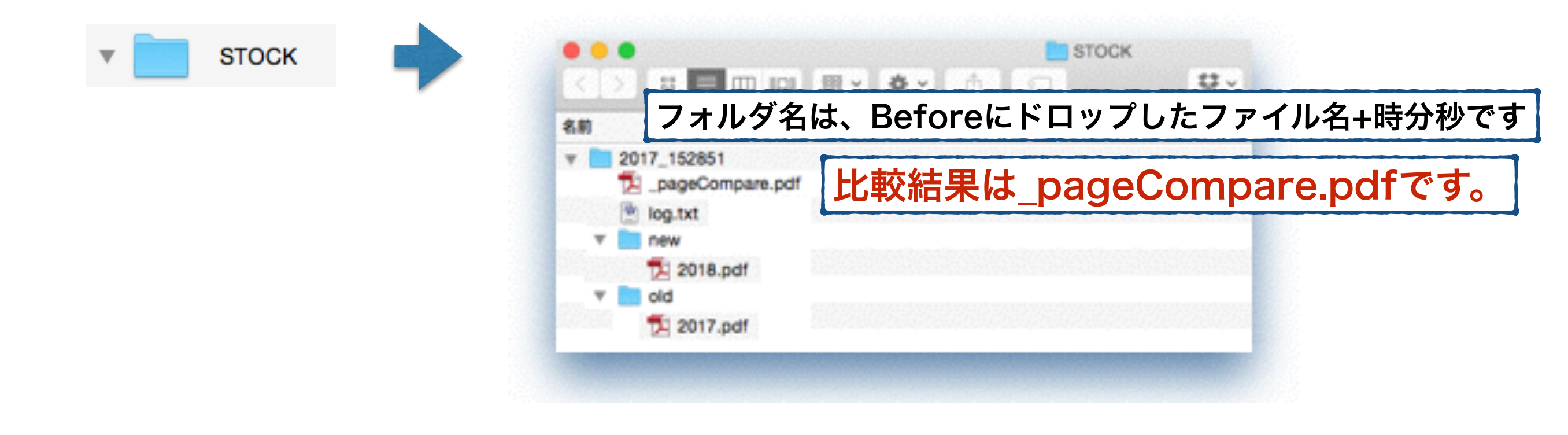

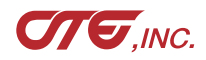

## 比較結果 \_pageCompare.pdf

#### 差分の無い箇所は半調に。差分箇所は強調色。

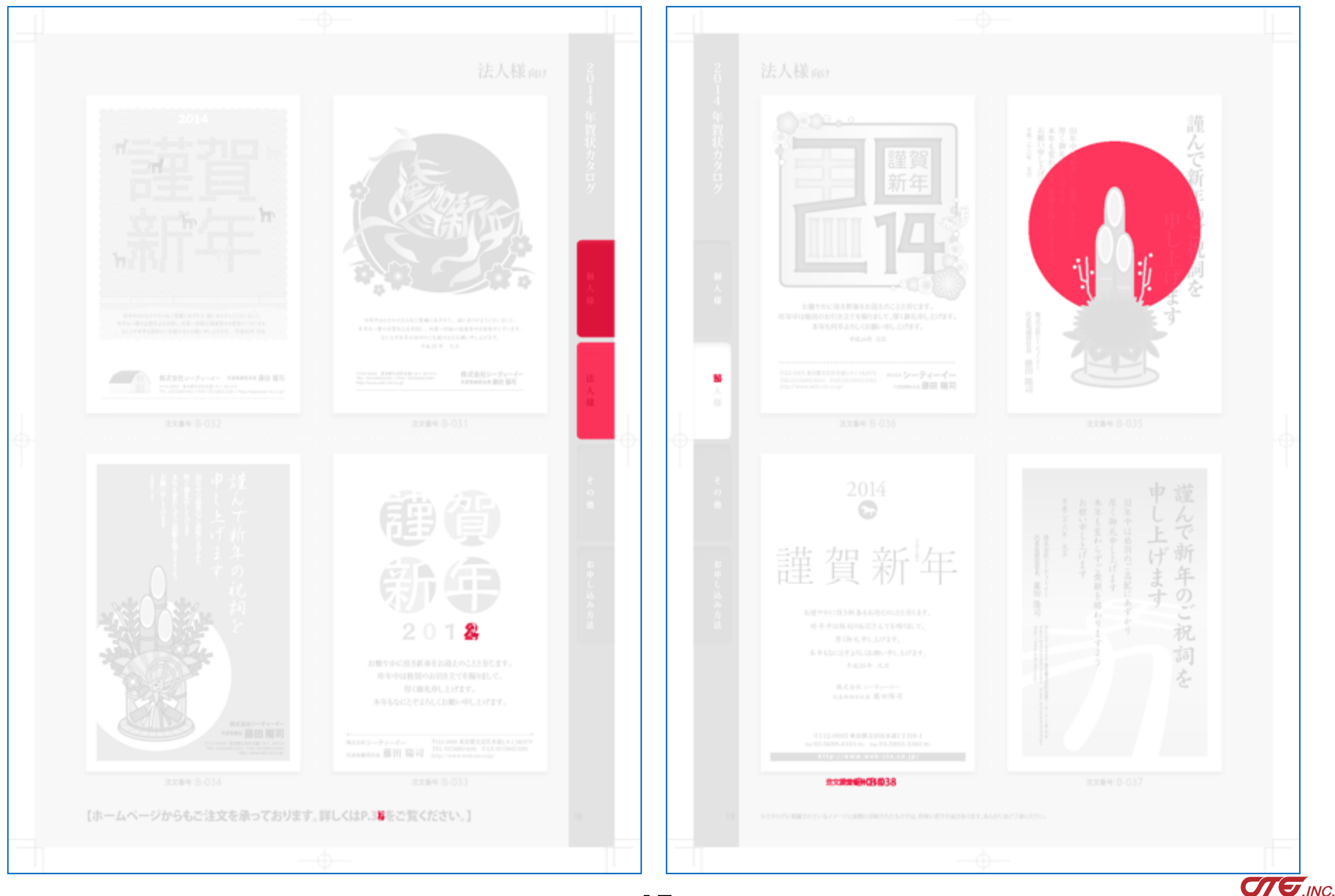

#### • • • BeforeAfterCV 比較2017 比較結果 log.txt 比較処理 App情報 2017-a.pdf 終了 比較 2017-b.pdf Before (Old): /Users/CTE/Desktop/比較2017 After (New): 比較2018 /Users/CTE/Desktop/比較2018 出力先: 2018-a.pdf /Users/CTE/Desktop/比較結果 2018-b.pdf 🔮 log.txt Evaluation Ended 1. W. 🗅 2017/08/18 10:49:59 Start 1 pdfは、それぞれ3ページ 2017/08/18 10:49:59 Before image2png 2 3 2017/08/18 10:50:06 After image2png 4 2017/08/18 10:50:13 compare 1/6 0001-000001 --> match 2017/08/18 10:50:14 compare 2/6 0001-000002 --> unmatch 5 2017/08/18 10:50:14 compare 3/6 0001-000003 --> unmatch 6 2017/08/18 10:50:14 compare 4/6 0002-000001 --> match 7 2017/08/18 10:50:14 compare 5/6 0002-000002 --> unmatch 8 2017/08/18 10:50:15 compare 6/6 0002-000003 --> match 9 2017/08/18 10:50:16 End 10 Text File . Unicode (UTF-8) . Windows (CRLF) . Saved: 2017/08/18 10:50:52 L: 11 C: 1 日時分秒:Start → 開始 日時分秒:Before image2png → Before(old)データの画像化

日時分秒:After image2png

日時分秒: compare 1/6 0001-000001 --> match

日時分秒: compare 5/6 0002-000002 --> unmatch

→ Before(old)データの画像化
 → After(new)データの画像化
 → compare 1/6 全体6ページの1ページ目を比較
 0001-000001 1番目のPDFの1ページ目
 match 差分なし
 → compare 5/6 全体6ページの5ページ目を比較
 0002-00002 2番目のPDFの2ページ目
 unmatch 差分あり
 → 終了

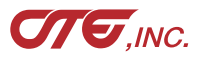

日時分秒:End

アプリケーションの終了

終了時のパラメータ設定、ウィンドウサイズが記憶され、次回起動時に引き継がれます。

|                                               | BeforeAfterCV                 |
|-----------------------------------------------|-------------------------------|
| 終了<br>Before (Old)<br>/Users/CTE/Desktop/BA_H | 比較処理 App情報<br>較<br>Hagaki/old |
| After (New):                                  |                               |
| /Users/CTE/Desktop/BA_H                       | Hagaki/new                    |
| 出力先:                                          |                               |
| /llsers/CTE/Deskton/BA H                      | Haqaki                        |

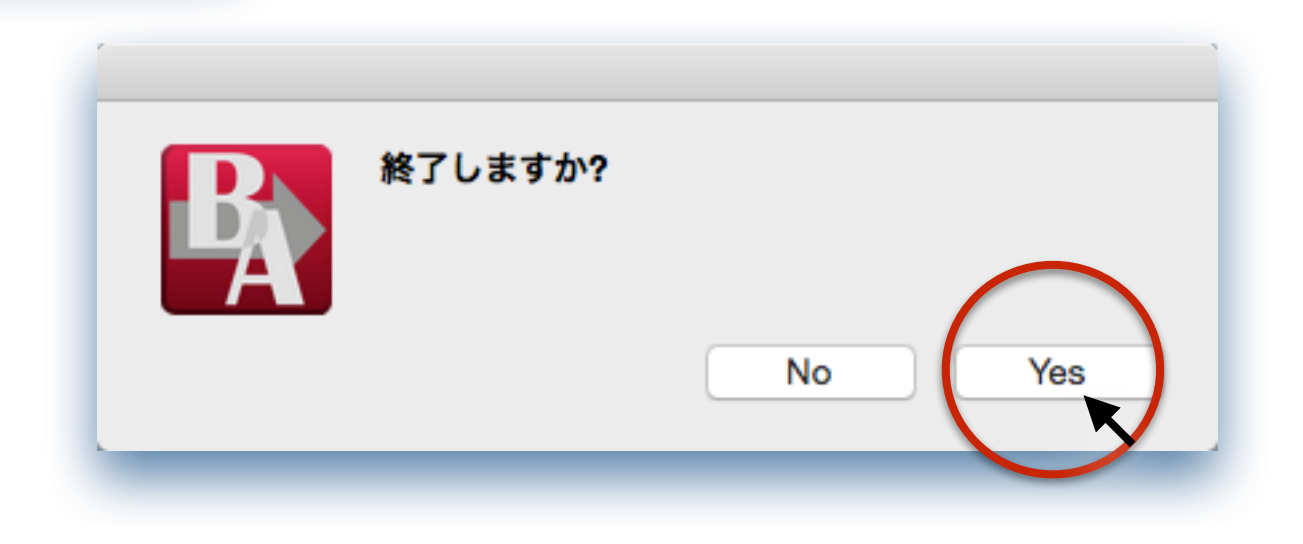

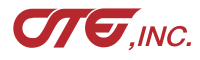

## こんなこともできます

#### マルチスレッド (並列処理)

| BeforeAfte                       |                      |     |  |
|----------------------------------|----------------------|-----|--|
| 比較処理A                            | 比較処理 App情報           |     |  |
| 終了    比較                         |                      |     |  |
| Before (Old):                    |                      | old |  |
| /Users/CTE/Desktop/BA_Hagaki/old | 98%                  |     |  |
| After (New):                     |                      |     |  |
| /Users/CTE/Desktop/BA_Hagaki/new | 00                   | old |  |
| 出力先:                             | After images to png. |     |  |
| /Users/CTE/Desktop/BA_Hagaki     |                      |     |  |
|                                  |                      |     |  |
|                                  |                      |     |  |

#### 完了を待たずに「比較」ボタンを押して、別の比較を行います。

## キャンセルする場合

| BeforeAfterCV                    |                       |     |          |
|----------------------------------|-----------------------|-----|----------|
| 比較処理 App情報                       |                       |     |          |
|                                  | 00                    | old |          |
| X#104                            | Before images to png. |     | $\frown$ |
| Before (Old):                    |                       |     | Connel   |
| /USERS/CIE/DESKTOP/BA_Hagak1/010 |                       |     | Gancel   |
| After (New):                     |                       |     |          |
| /Users/CTE/Desktop/BA_Hagaki/new |                       |     |          |
| 出力先:                             |                       |     |          |
| /Users/CTE/Desktop/BA_Hagaki     |                       |     |          |
|                                  |                       |     |          |
|                                  |                       |     |          |

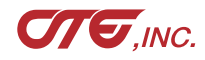

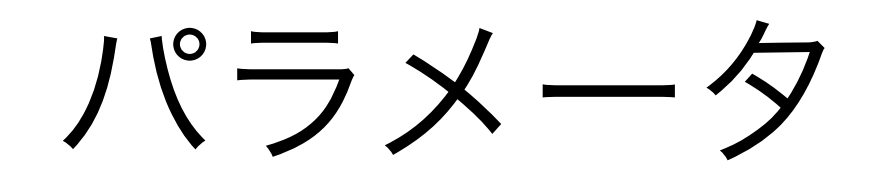

## パラメータの設定

| BeforeAfterCV  |                                                                                                    |
|----------------|----------------------------------------------------------------------------------------------------|
| 比較処理 App情報     |                                                                                                    |
| 終了 比較          |                                                                                                    |
| Before (Old):  |                                                                                                    |
| After (New)    |                                                                                                    |
| After (New):   |                                                                                                    |
| 出力先:           |                                                                                                    |
|                | デフォルト設定値                                                                                                    |
|                | BeforeAfterCV                                                                                                    |
|                | 比較処理 App情報                                                                                                    |
|                | 終了 比較                                                                                                    |
| 引き下げると、表示されます。 | Before (Old):                                                                                                    |
|                | After (New):                                                                                                    |
|                |                                                                                                    |
|                | 出力先:                                                                                                    |
|                | 処理方式: 煽り 囲み:                                                                                                    |
|                | <ul> <li>● 強調</li> <li>● 差分</li> <li>● 青赤</li> <li>● 無</li> <li>● 無</li> <li>● 無</li> <li>● 無</li> <li>● 無</li> <li>● 無</li> <li>● 無</li> </ul> |
|                | 半調部: 強調色: 強調色:                                                                                                    |
|                |                                                                                                    |
|                | <ul> <li>● 100 ○ 50 ○ 200</li> <li>25 100 300</li> <li>● 有 ○ 無</li> <li>● 有 ○ 無</li> </ul>                                                      |
|                | 解像度dpi:<br>文字円滑化: トリム: 0                                                                                                    |
|                |                                                                                                    |
|                |                                                                                                    |
| 引き上げると、隠れます。   |                                                                                                    |
|                |                                                                                                    |
|                |                                                                                                    |

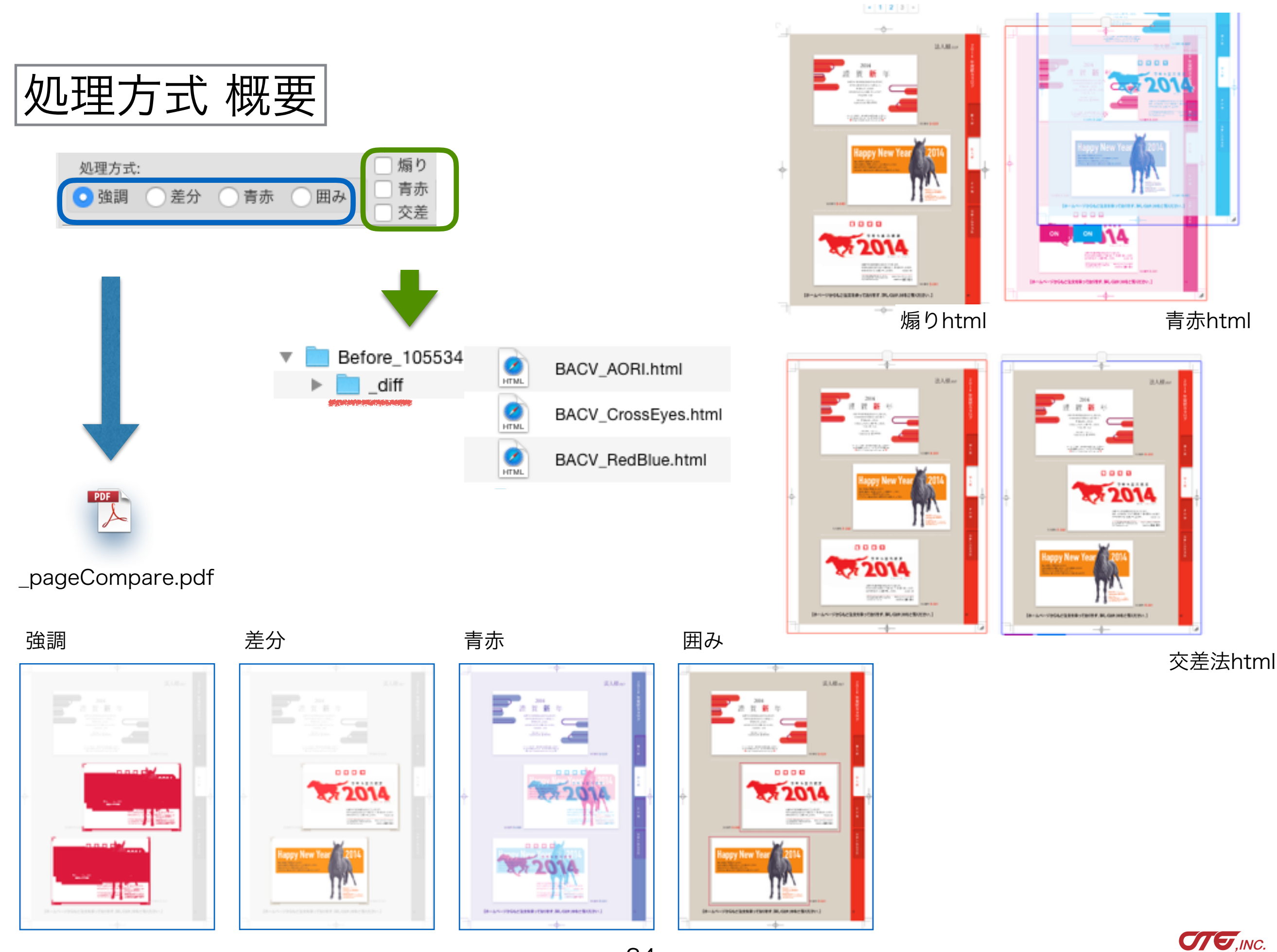

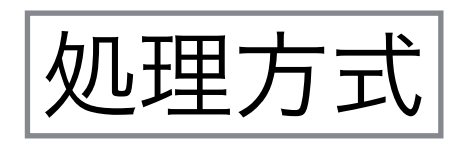

PDF

\_pageCompare.pdf

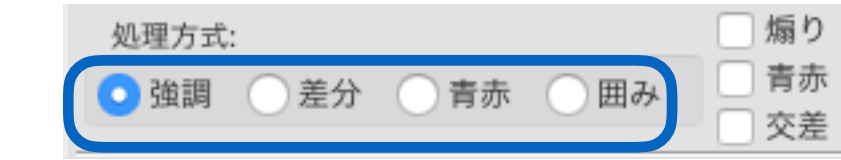

どのように比較するかを選択します。

- 「強調」:差分箇所は強調色で塗りつぶします
- 「差分」:差分箇所はAfterで表示します
- 「青赤」:Beforeをマゼンタ、Afterをシアンで作成し重ねます
- 「囲み」:After上に、差分箇所を赤枠で囲みます。

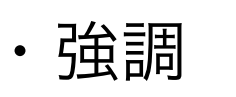

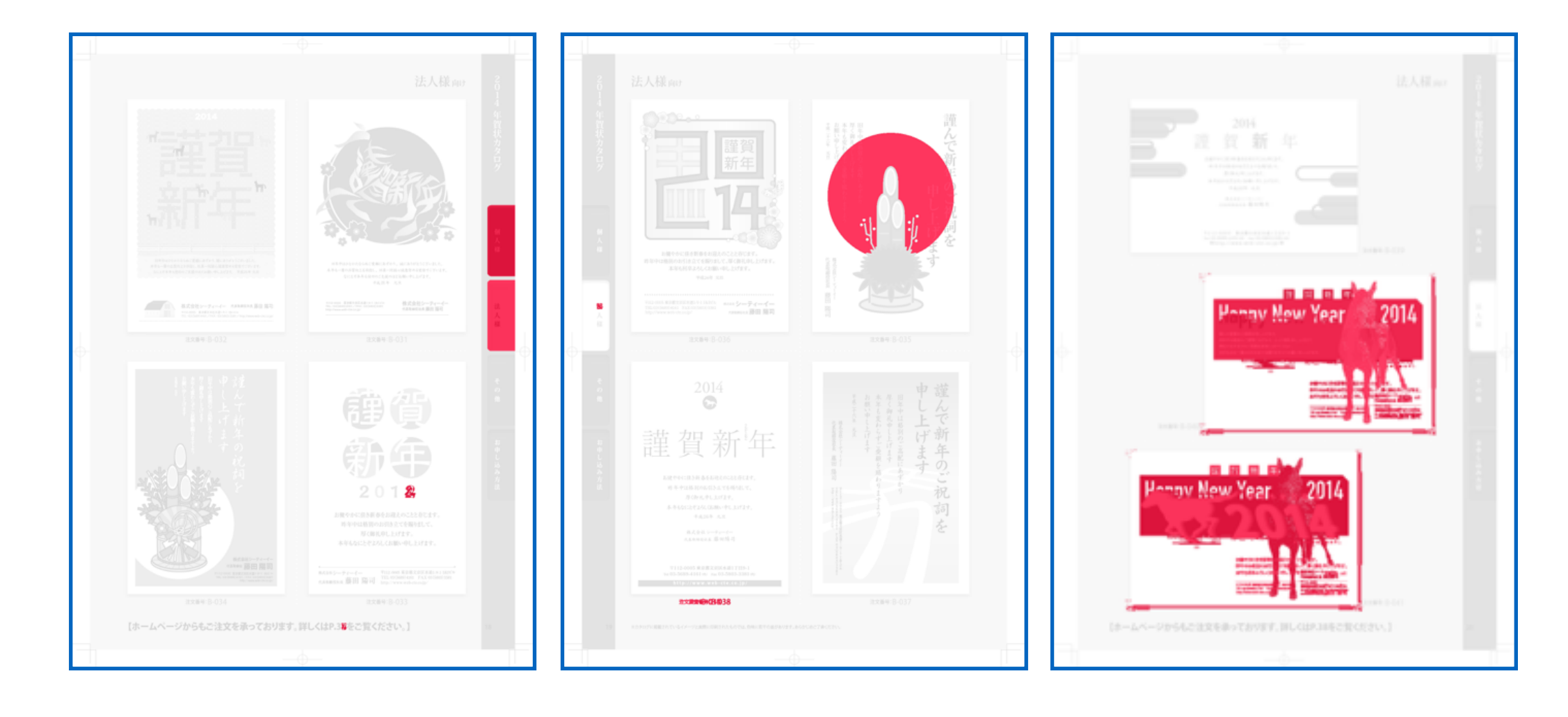

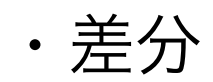

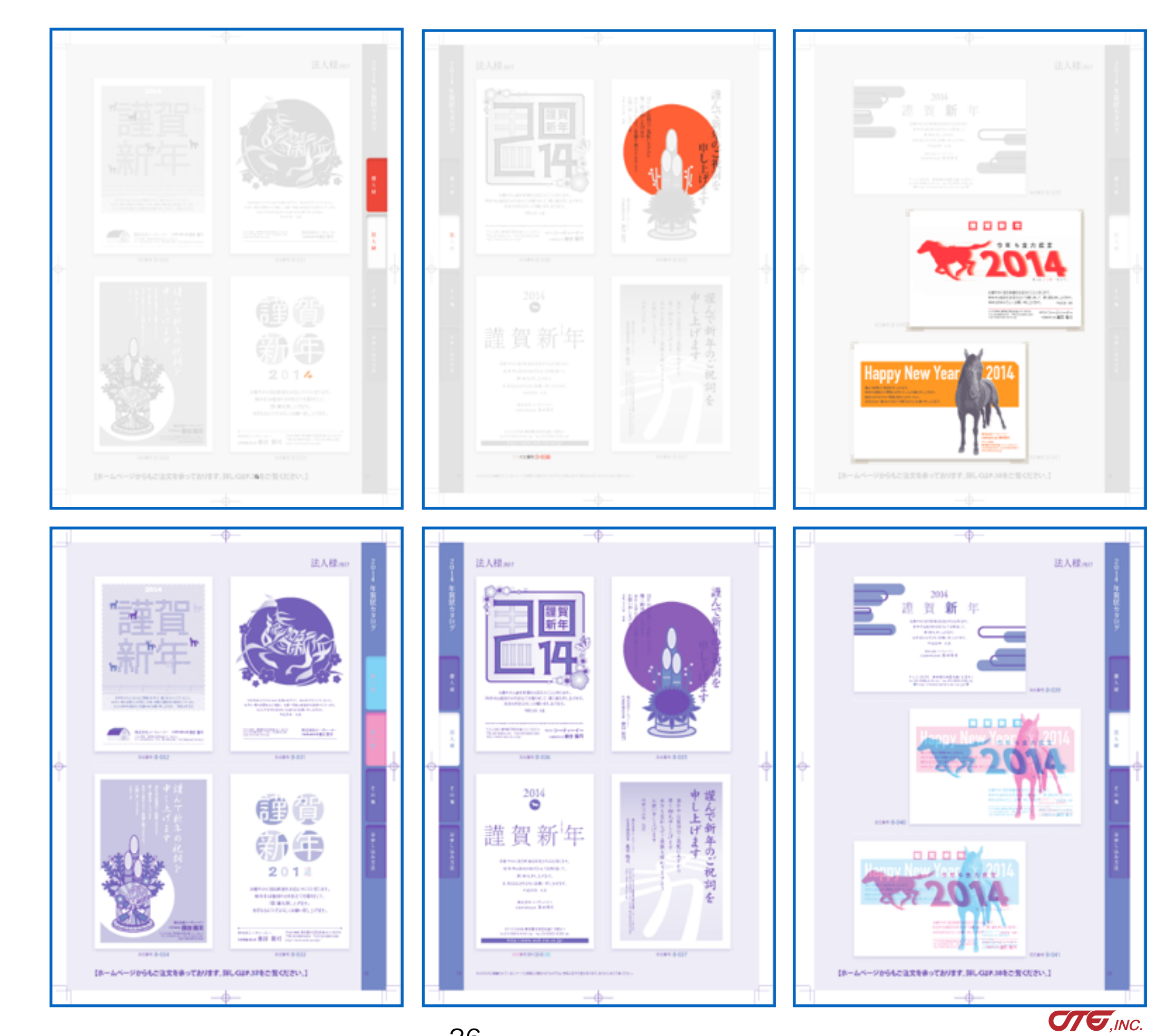

・青赤

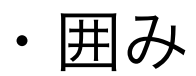

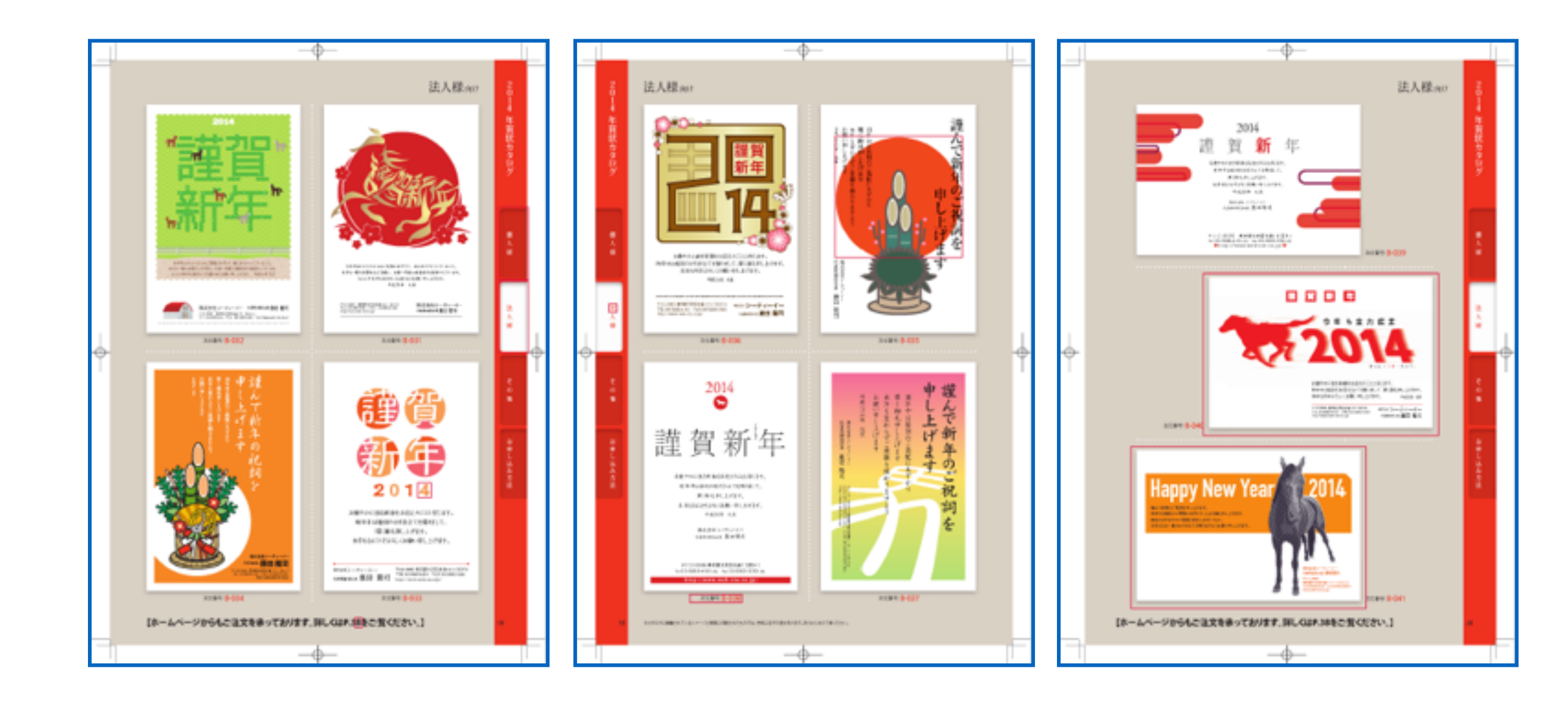

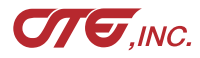

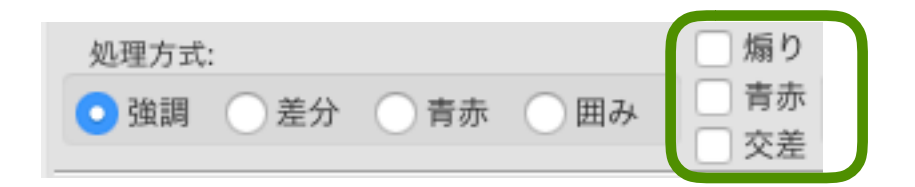

差分htmlを作成する場合にチェックします。複数のチェックも可能です。

「煽り」:煽り(アオリ、パタパタ)を表示します

「青赤」:Beforeをマゼンタ、Afterをシアンで作成

表示・非表示、移動、拡大、縮小、変倍、傾斜で調整できます 「交差」:BeforeとAfterを並べます

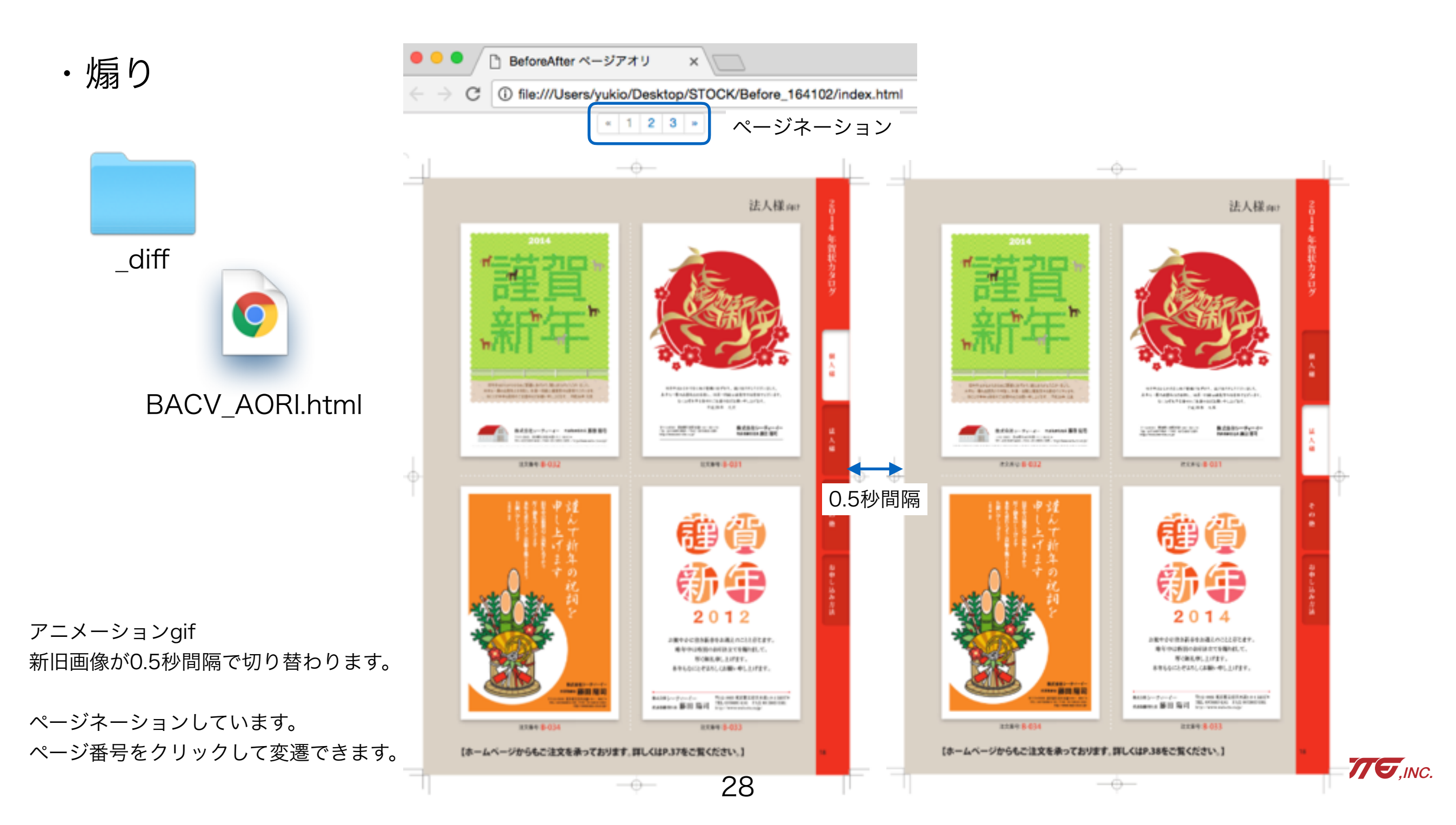

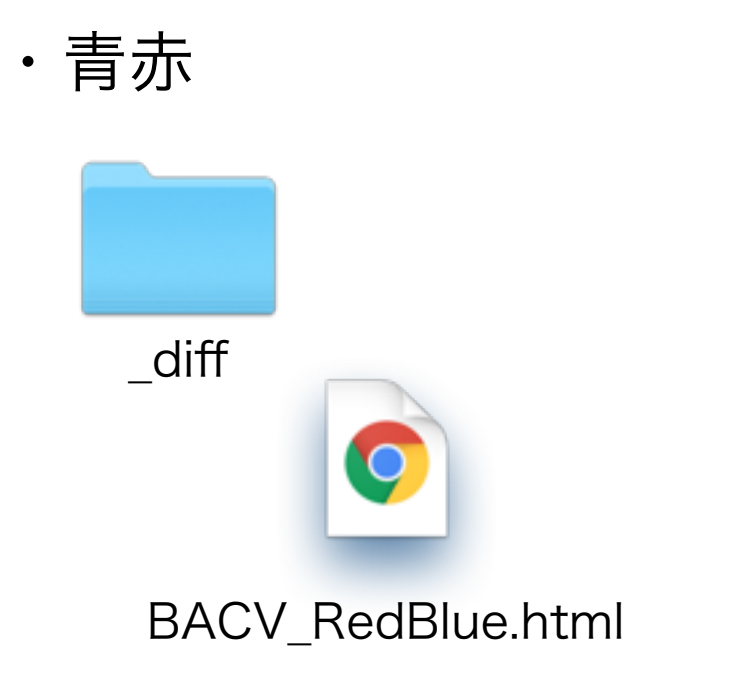

※推奨ブラウザはChromeです

10.8の古い環境のSafariでは表示が崩れます。 https://google-chrome.jp.uptodown.com/mac/oldより Google Chrome 34.0.1847.116 など 古いバージョンのChromeを取得してください

#### ブラウザ表示

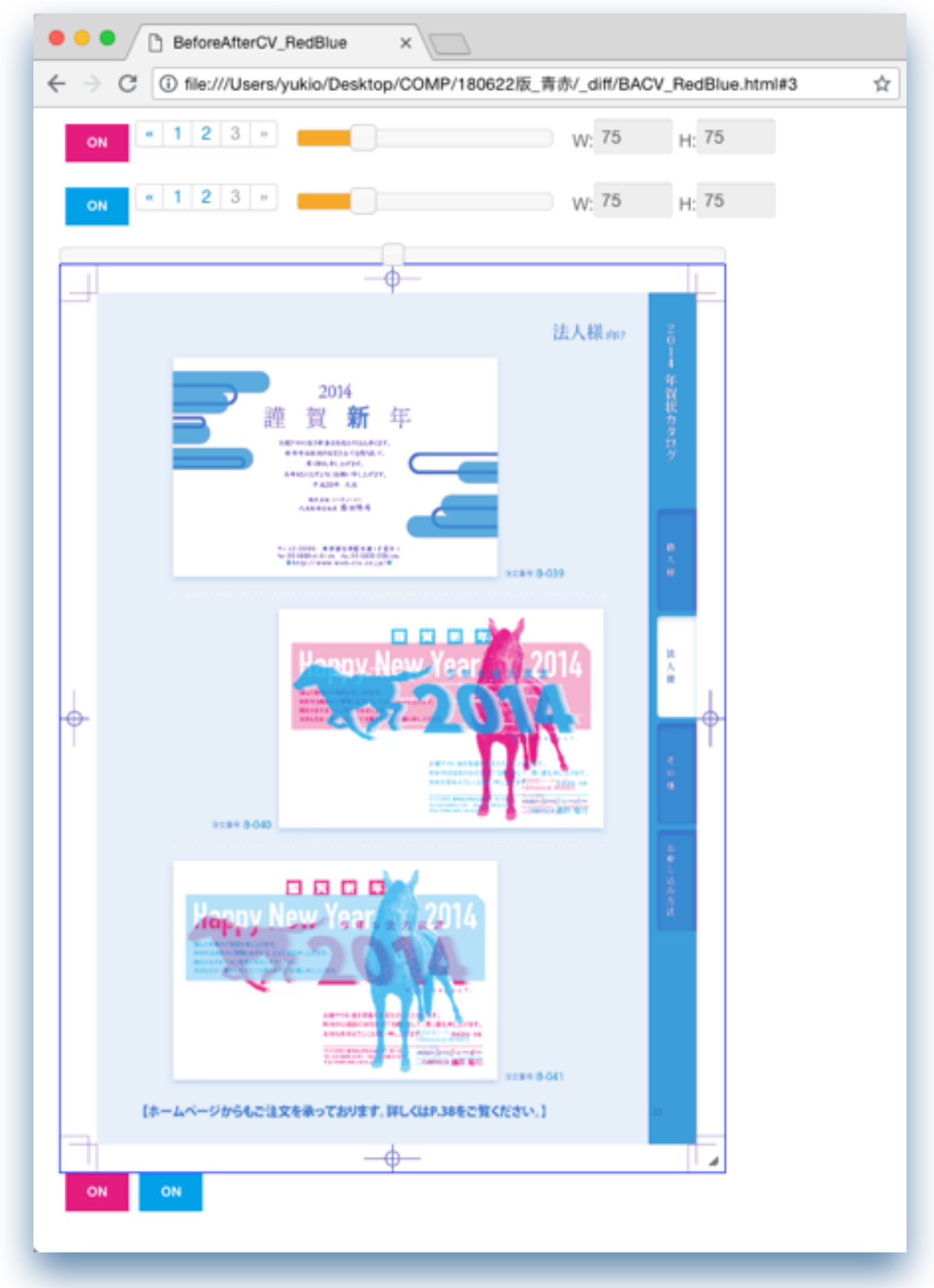

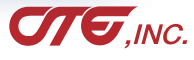

ページネーション

拡大・縮小

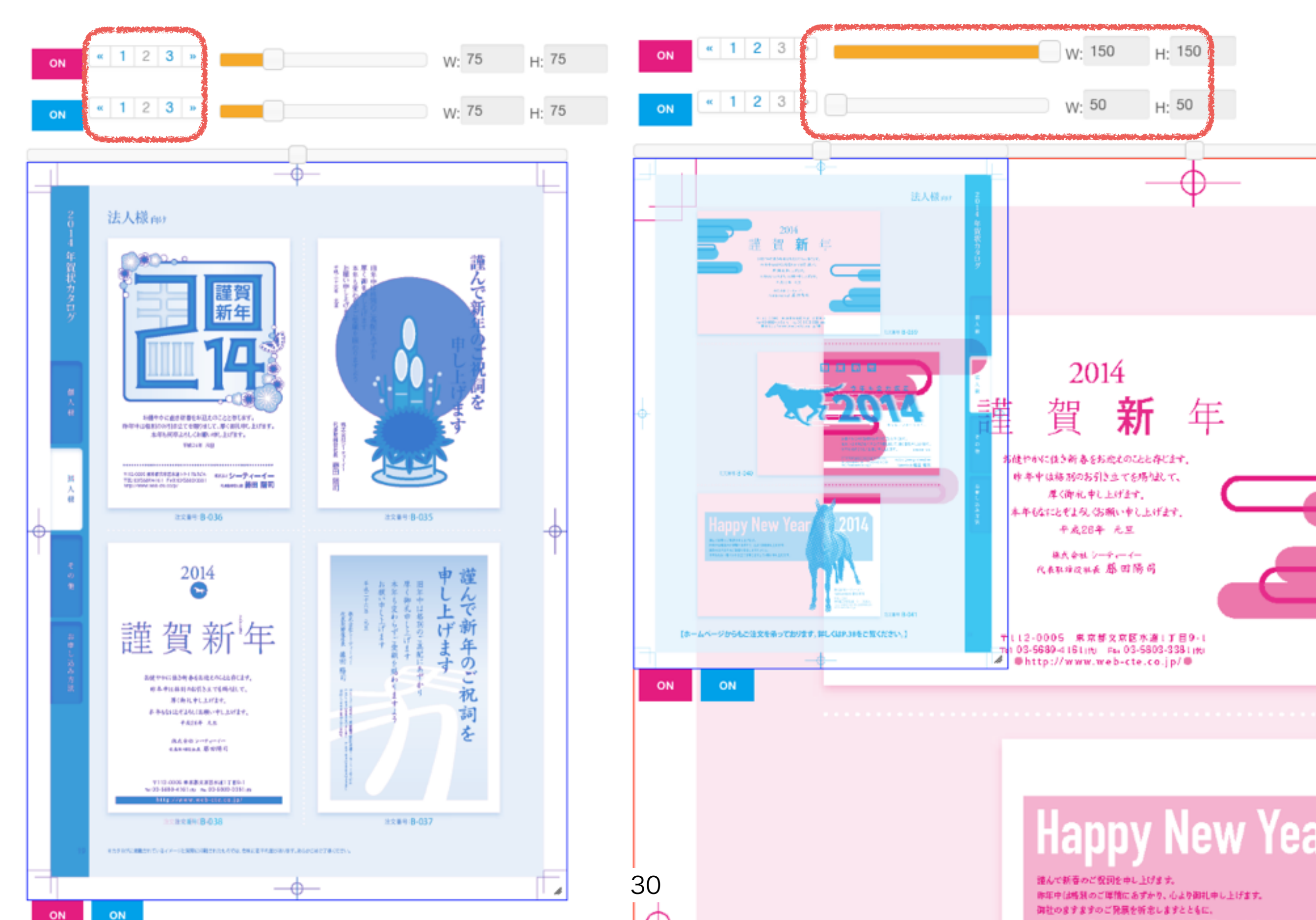

#### 表示・非表示

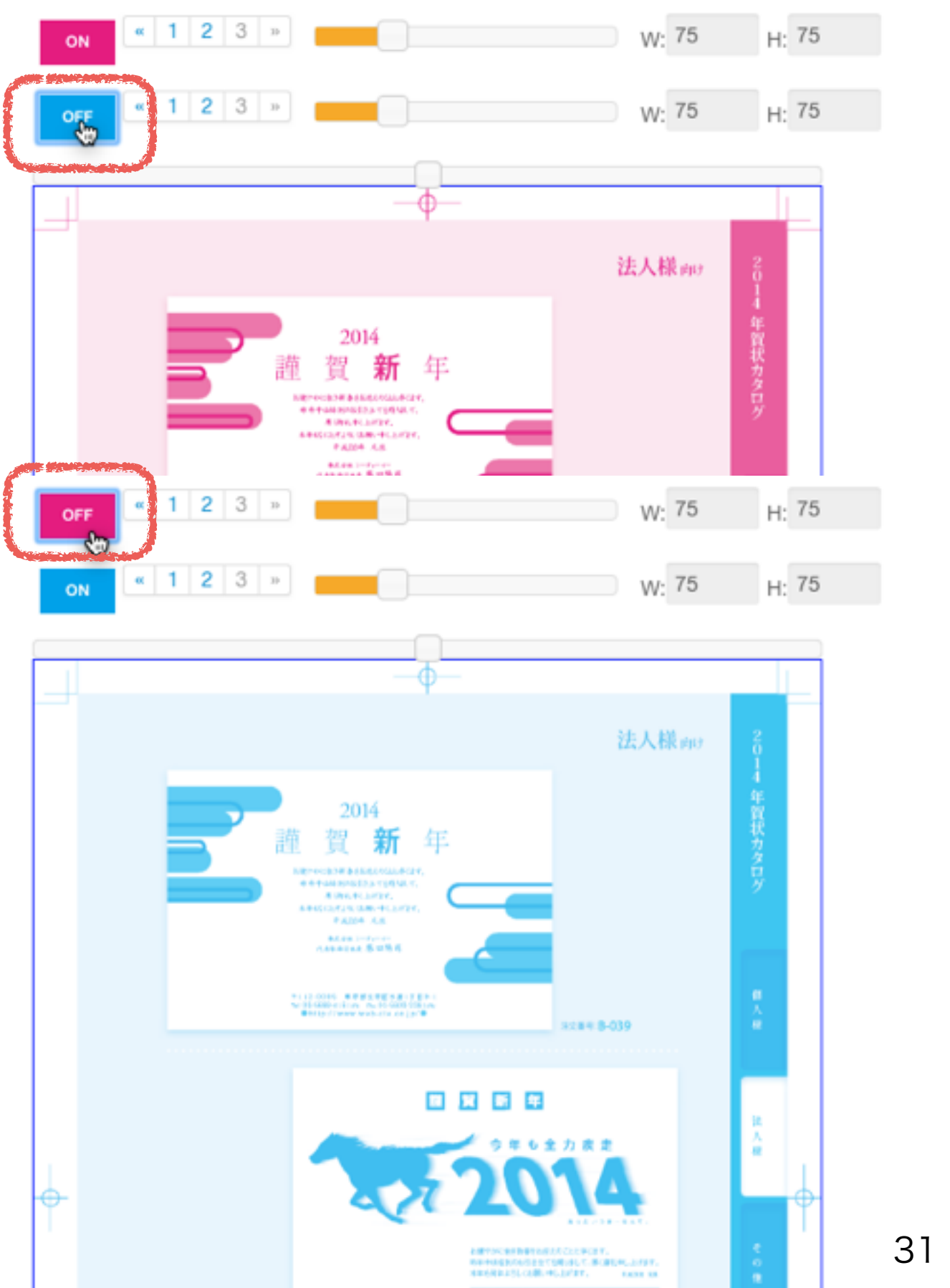

#### ドラッグして位置変更

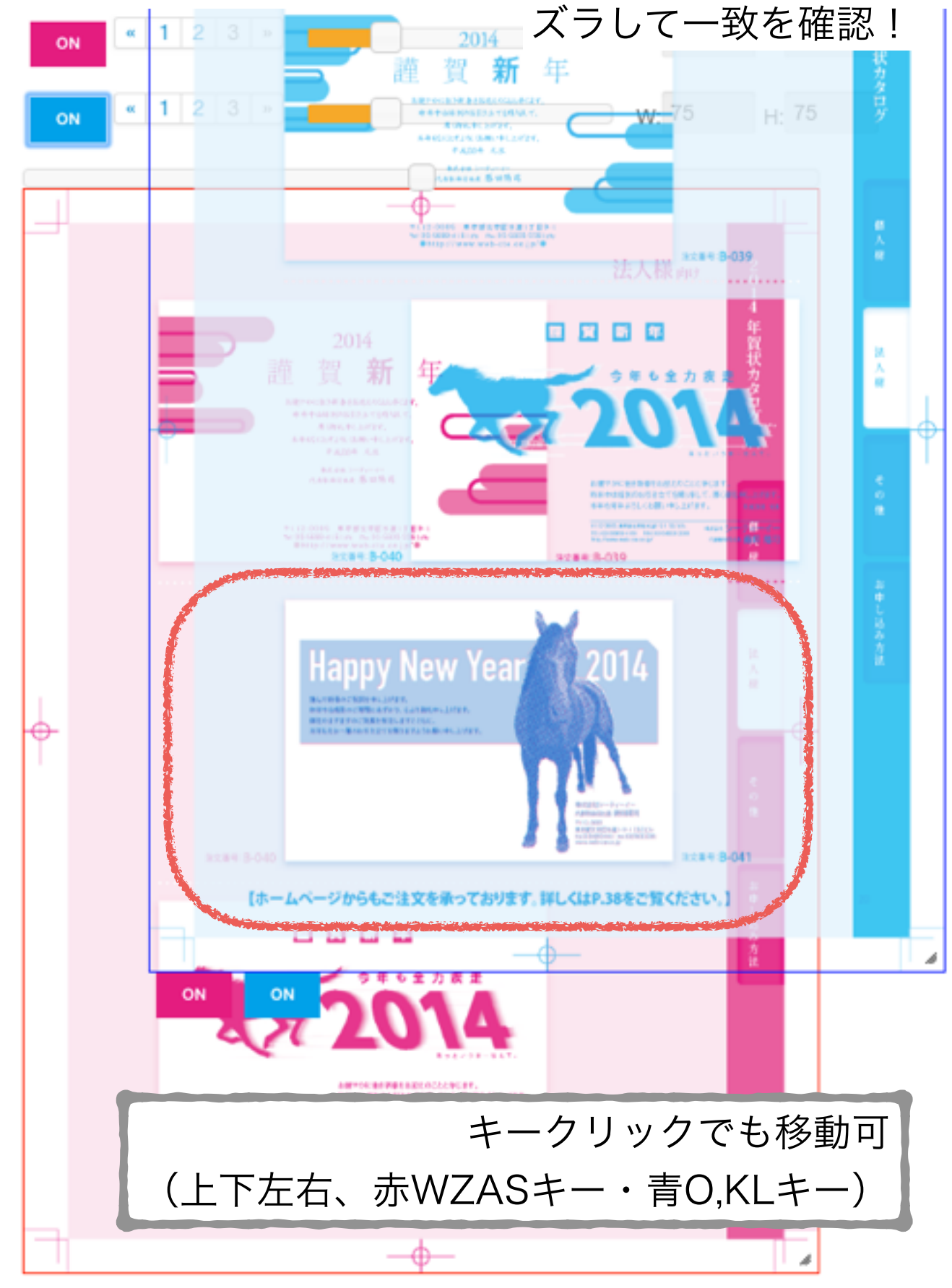

変倍

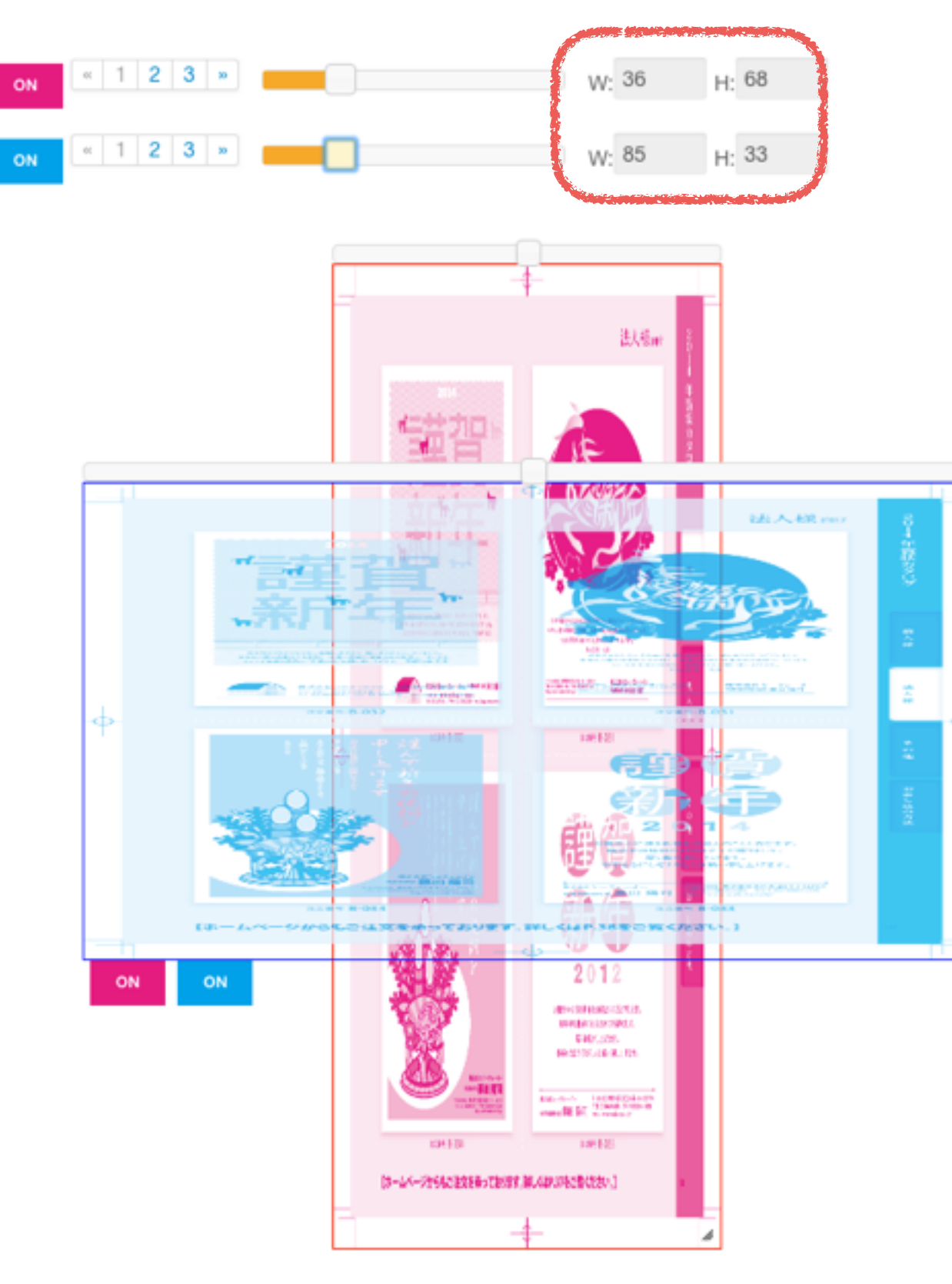

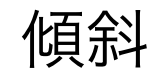

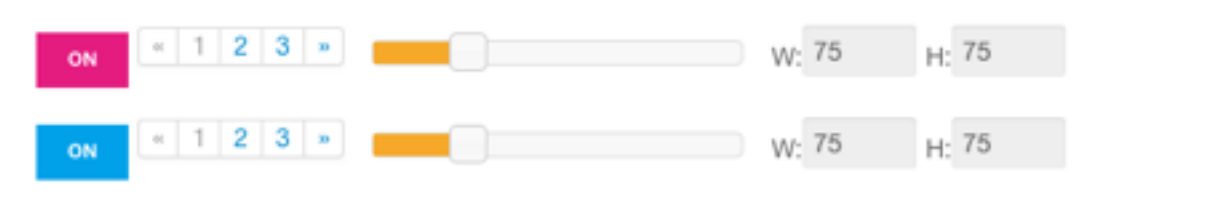

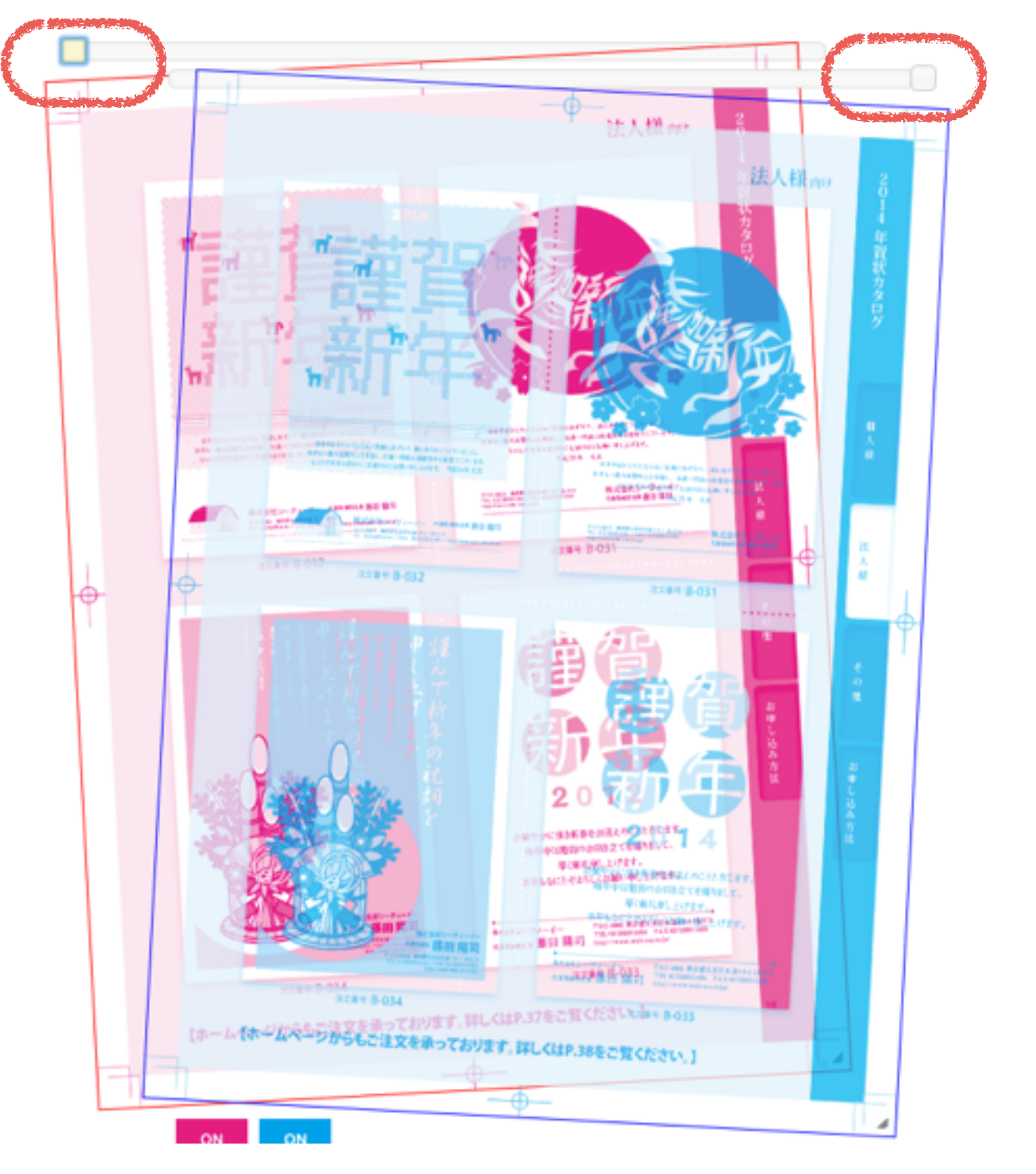

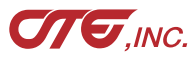

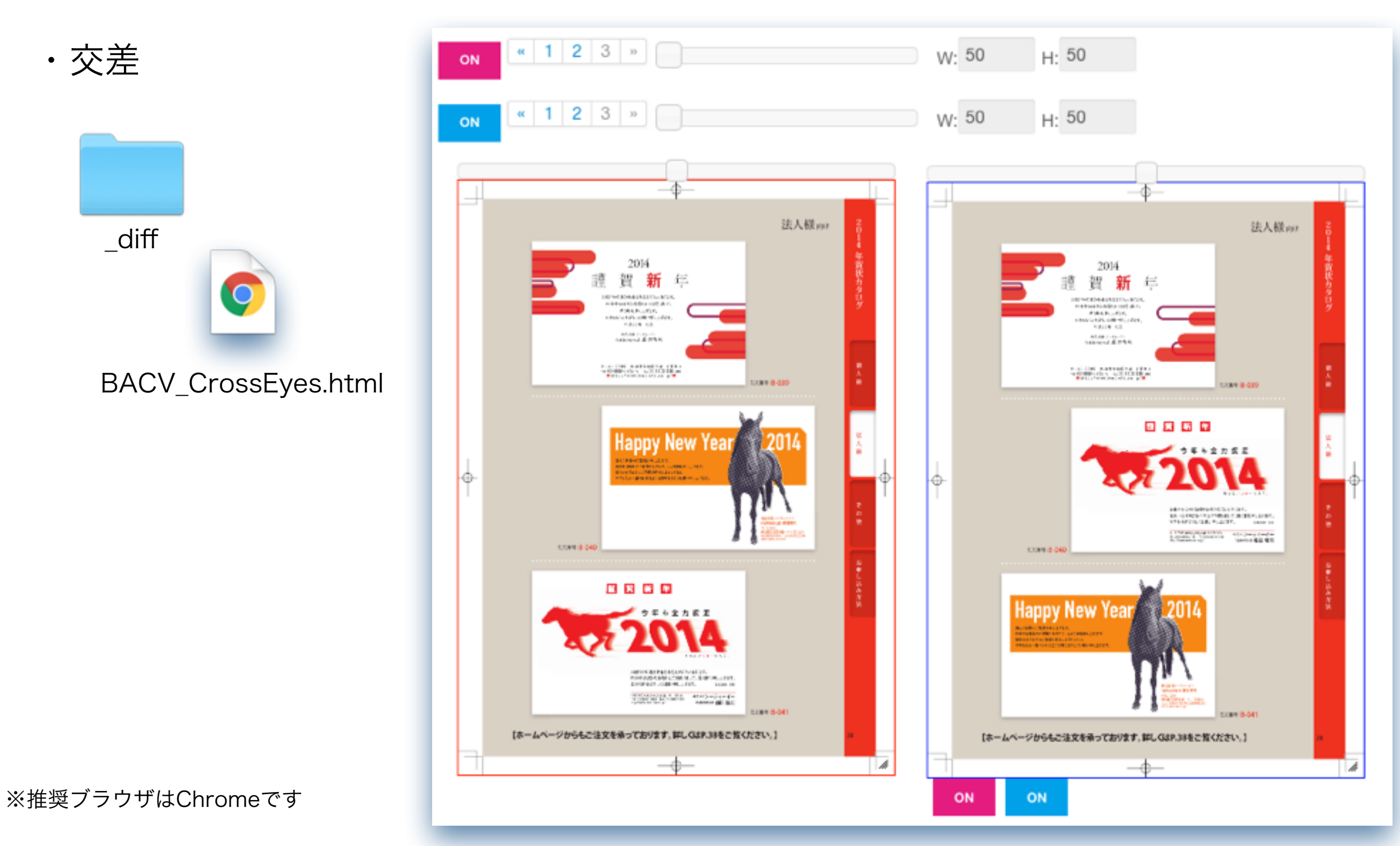

10.8の古い環境のSafariでは表示が崩れます。 https://google-chrome.jp.uptodown.com/mac/oldより Google Chrome 34.0.1847.116 など 古いバージョンのChromeを取得してください

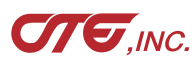

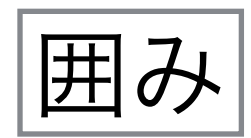

| 処理方式:               | □ 煽り                                   | 囲み: |    |
|---------------------|----------------------------------------|-----|----|
| ● 強調 ● 差分 ● 青赤 ● 囲み | <ul> <li>□ 青赤</li> <li>□ 交差</li> </ul> | (無  | ◯有 |

#### 差分箇所を、赤枠で囲みます。 「強調」「差分」でのみ作成します。

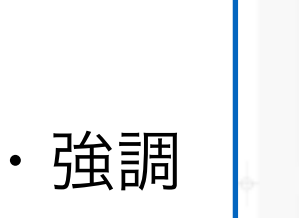

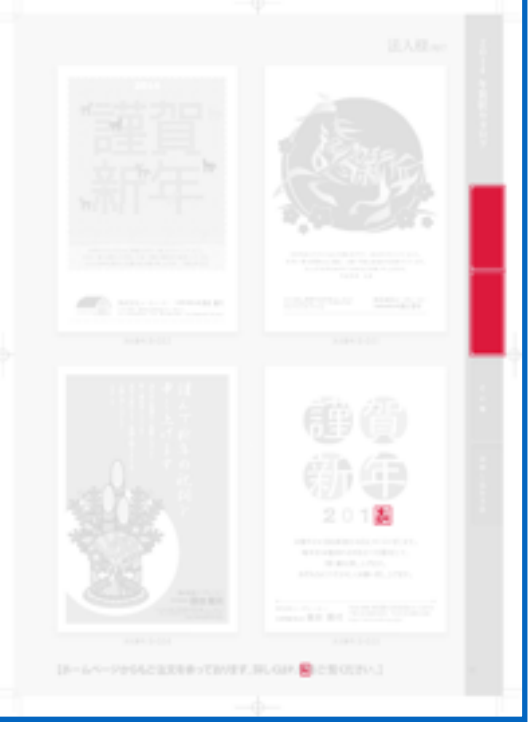

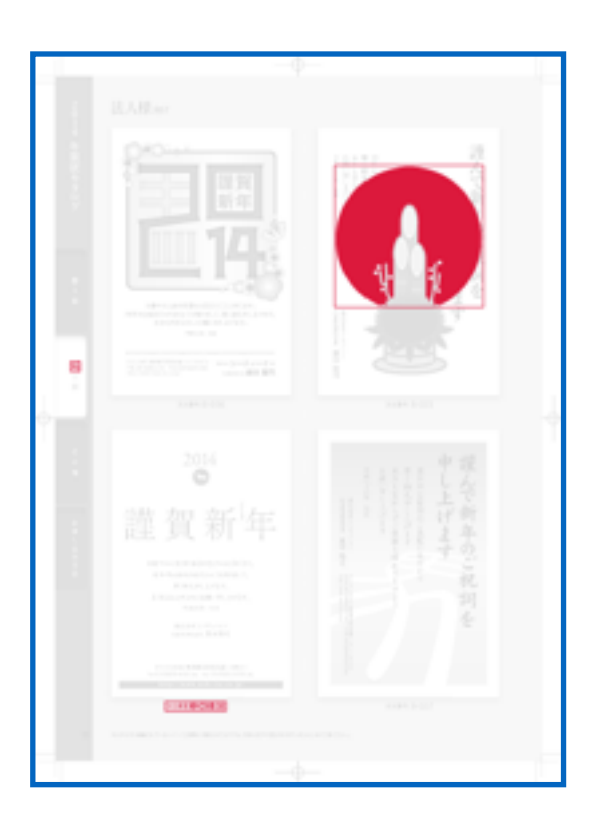

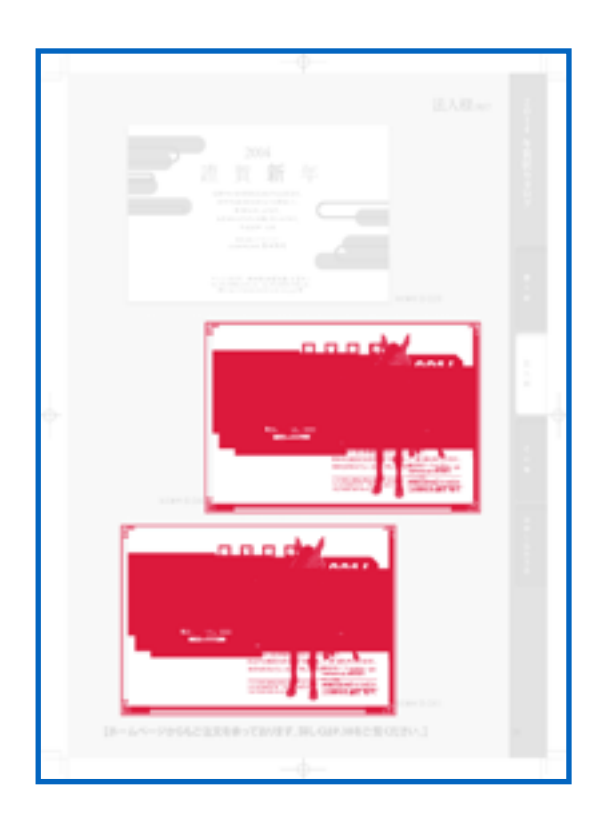

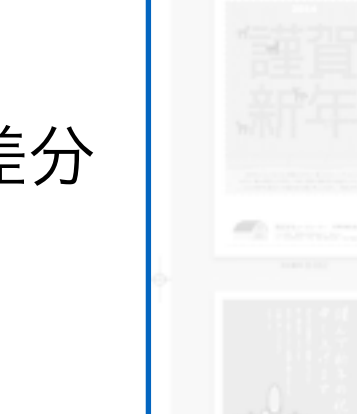

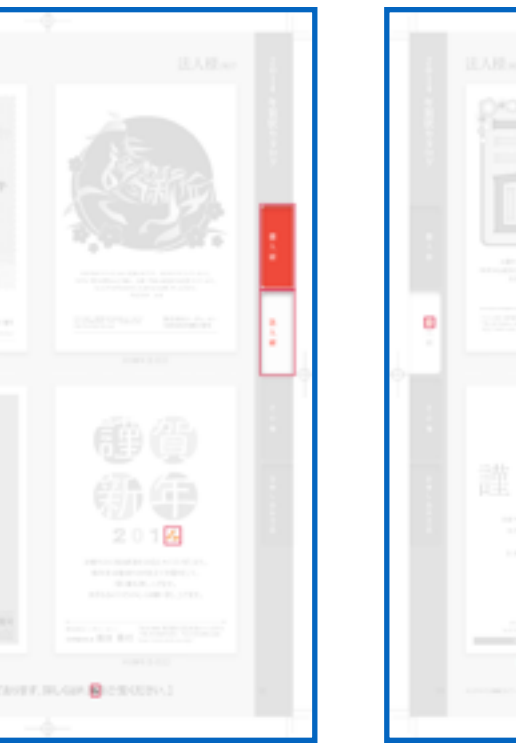

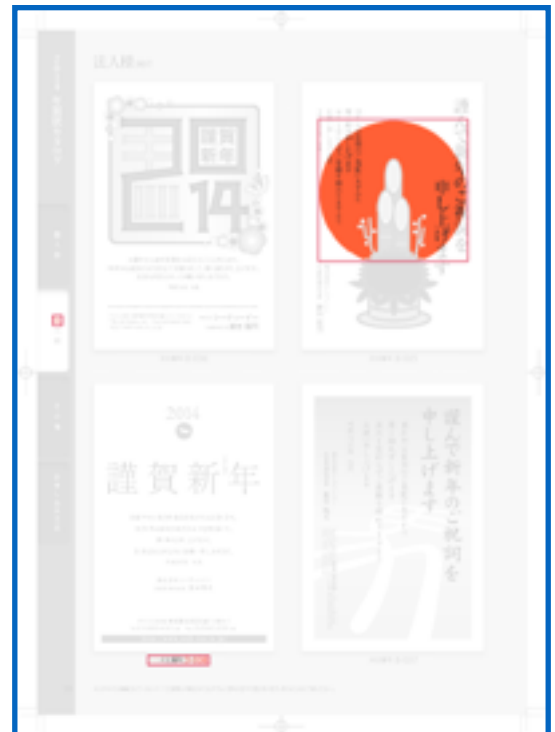

34

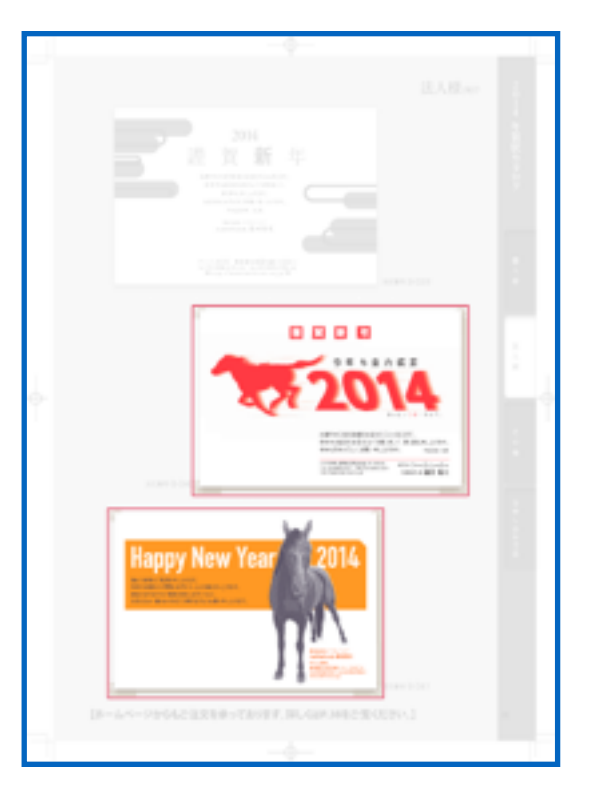

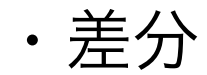

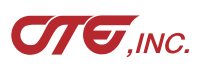

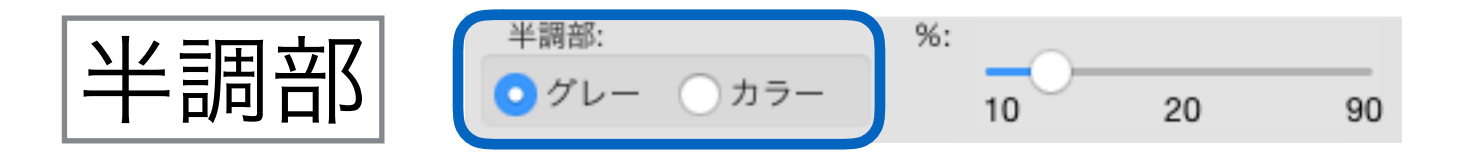

マッチングした箇所は、半透明になります。 その箇所をグレーにするか、カラーにするかを選択 します。

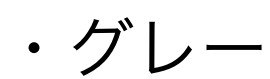

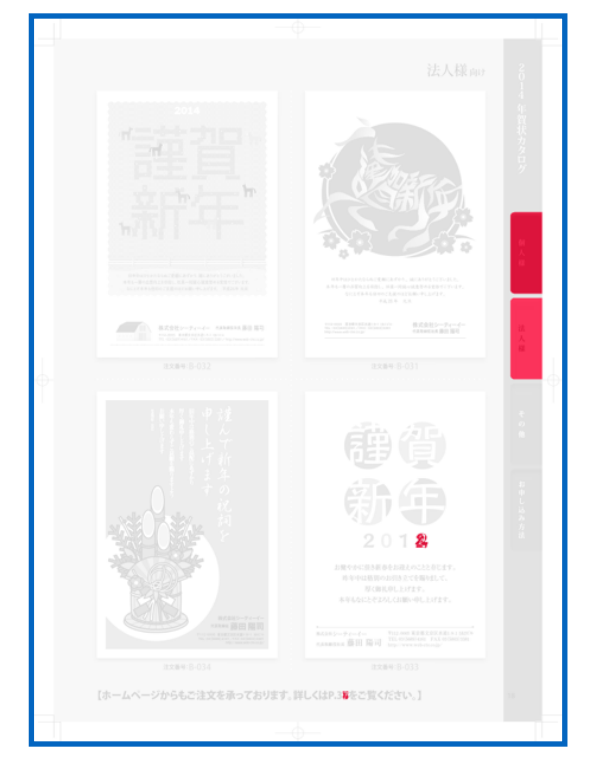

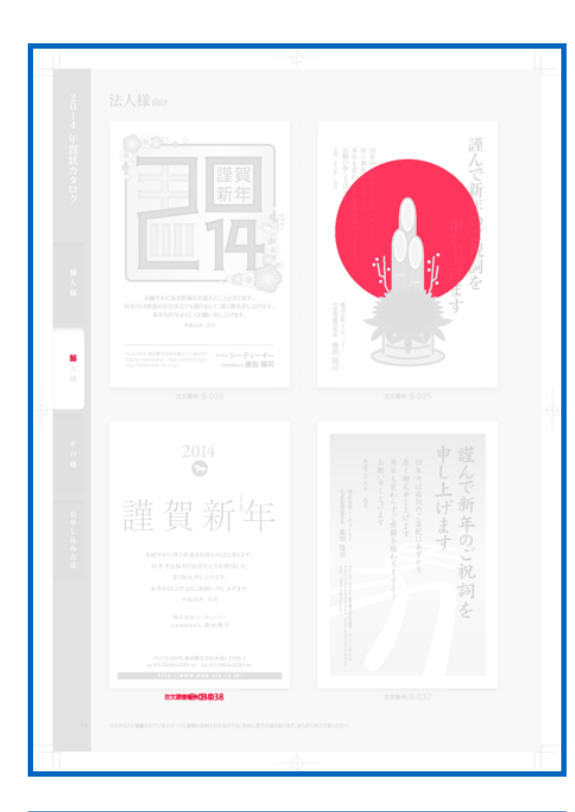

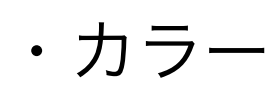

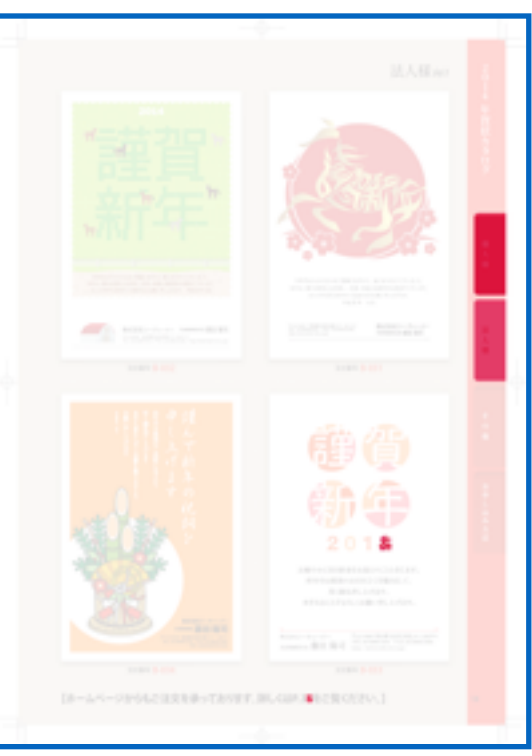

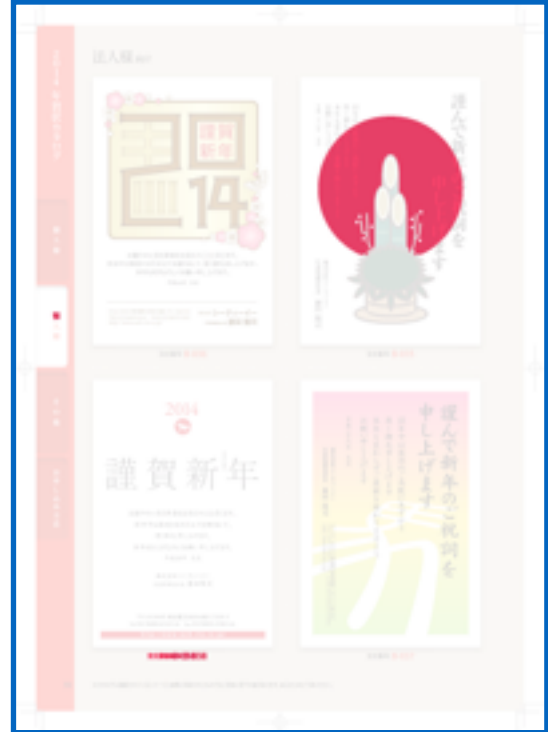

35

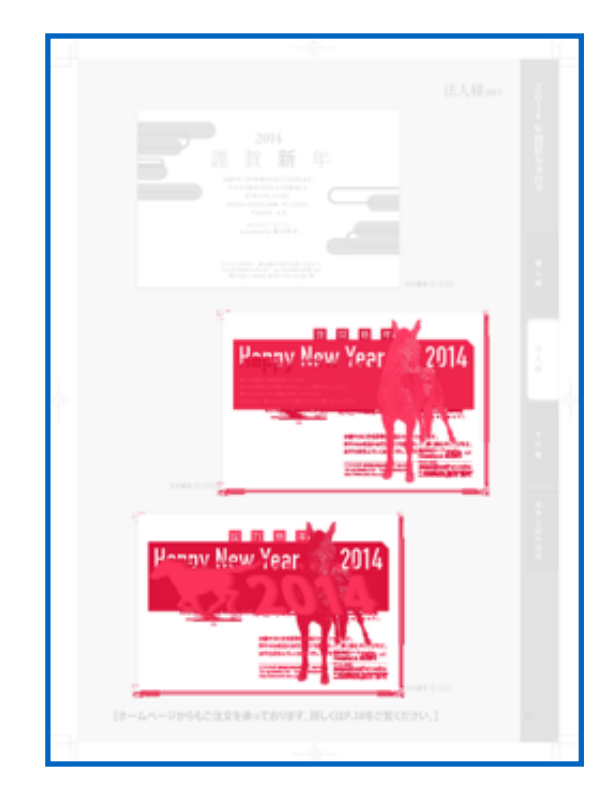

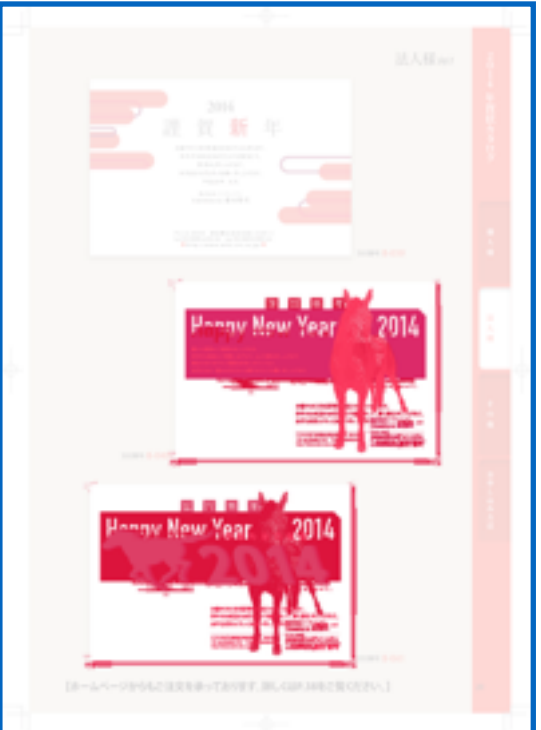

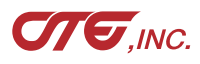

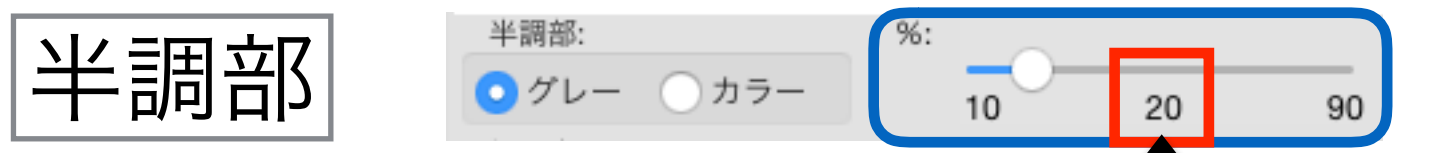

半調部の濃度を変更できます。

この値で処理されます(スライドバーを動かして値を変更します)

・グレー

・カラー

・処理方式

「青赤」

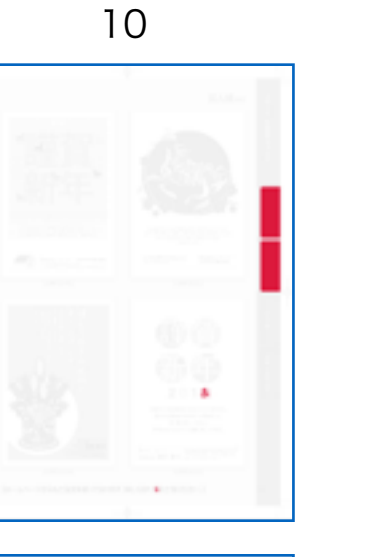

00

00

S.

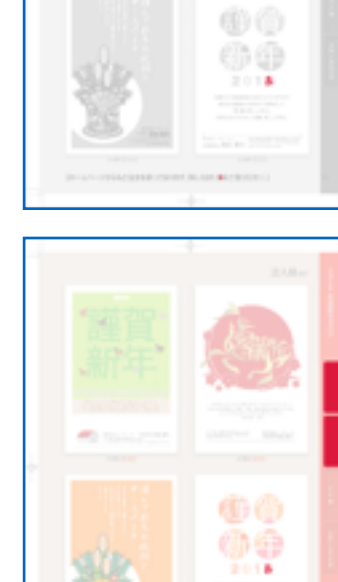

30

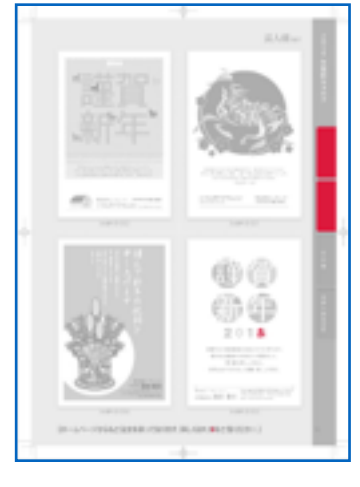

50

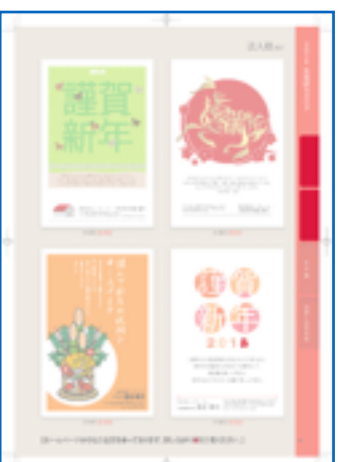

00

謹賀

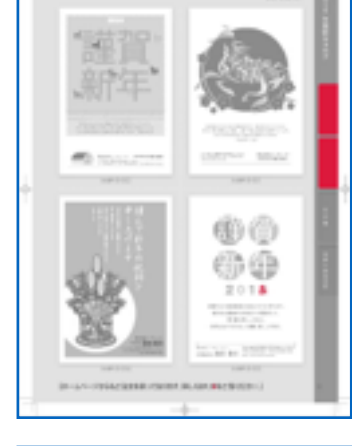

70

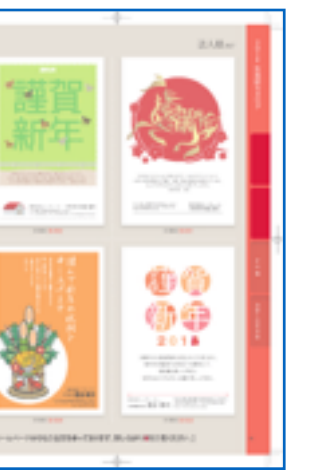

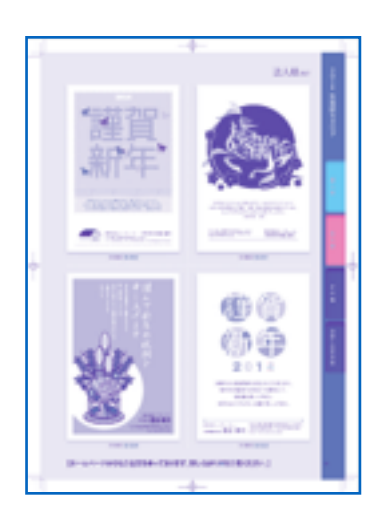

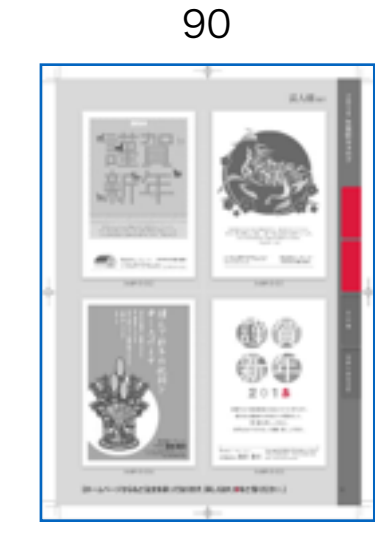

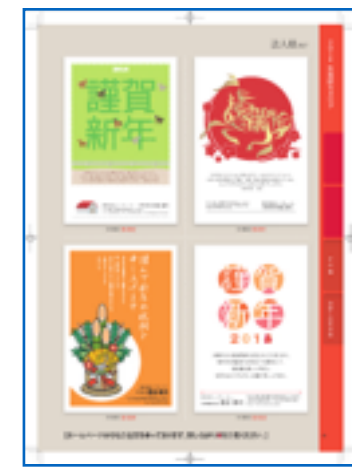

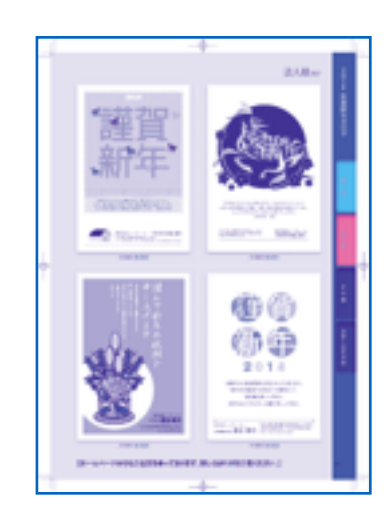

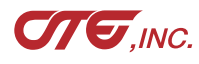

「青赤」の濃度調整も、ここのスライドバーで行えます 36

00

siy.

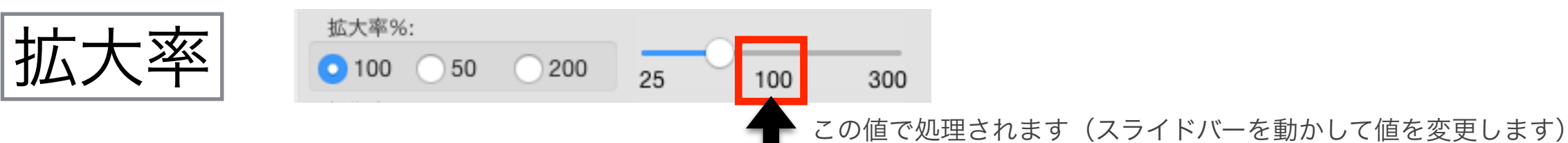

比較結果の画像サイズを指定します。100%は元画像と同じ大きさになります。

値が小さいと処理時間が短くなり、サイズも小さくなります。 ラフな比較や、サイズ制限がある場合などに使用してください。

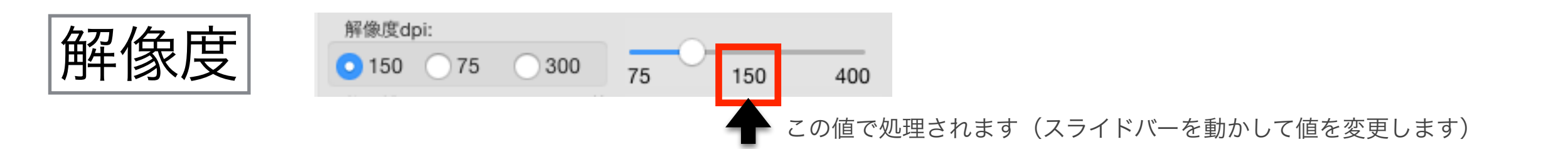

PDFのページを画像化する際の解像度を指定します。 75が100%、150が200%、300は400%まで拡大してもジャギりません。 値が大きいと、ファイルサイズは大きく、処理時間がかかります。 通常は150、小さい文字は300、ラフな比較なら75と使い分けます。

CTE.INC.

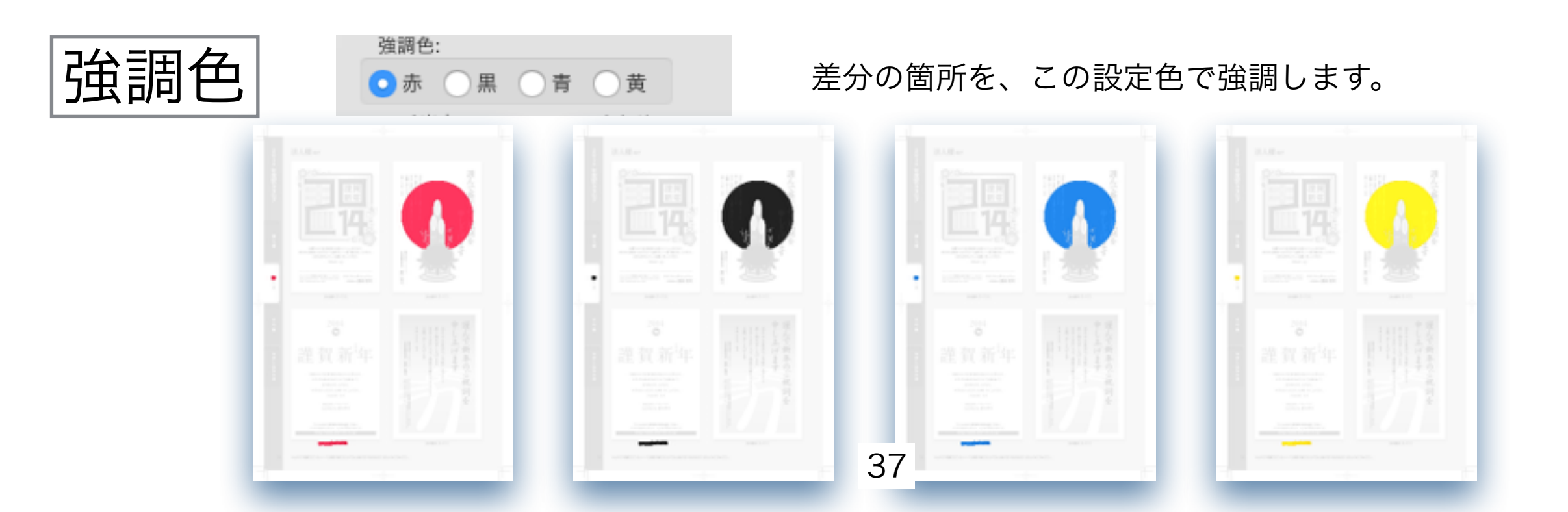

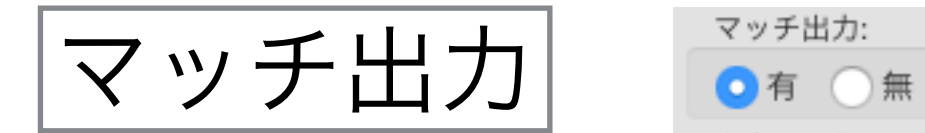

ページ内全てマッチングした場合、 そのページを出力するか、しないかを選択します

#### 2ページ目が差分が無いPDFの場合

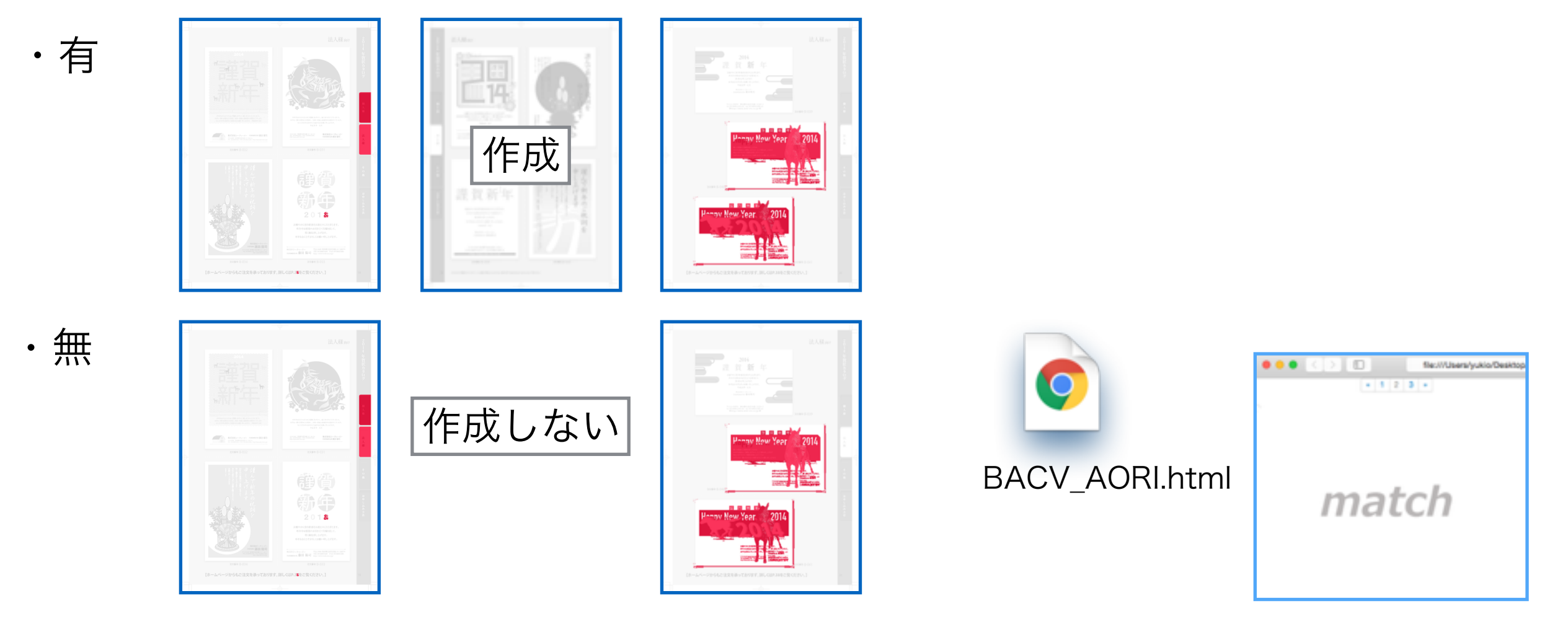

2ページ目が差分が無いので、作成しません。

log.txtには次のように記録され、何ページがマッチしたかが分かります。

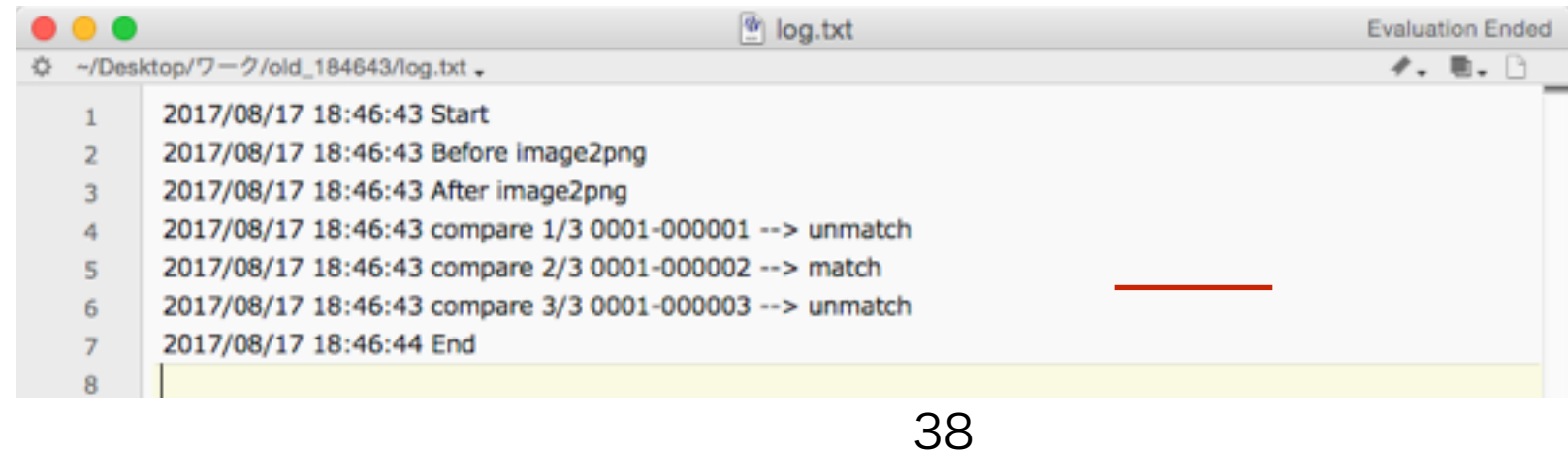

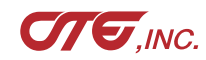

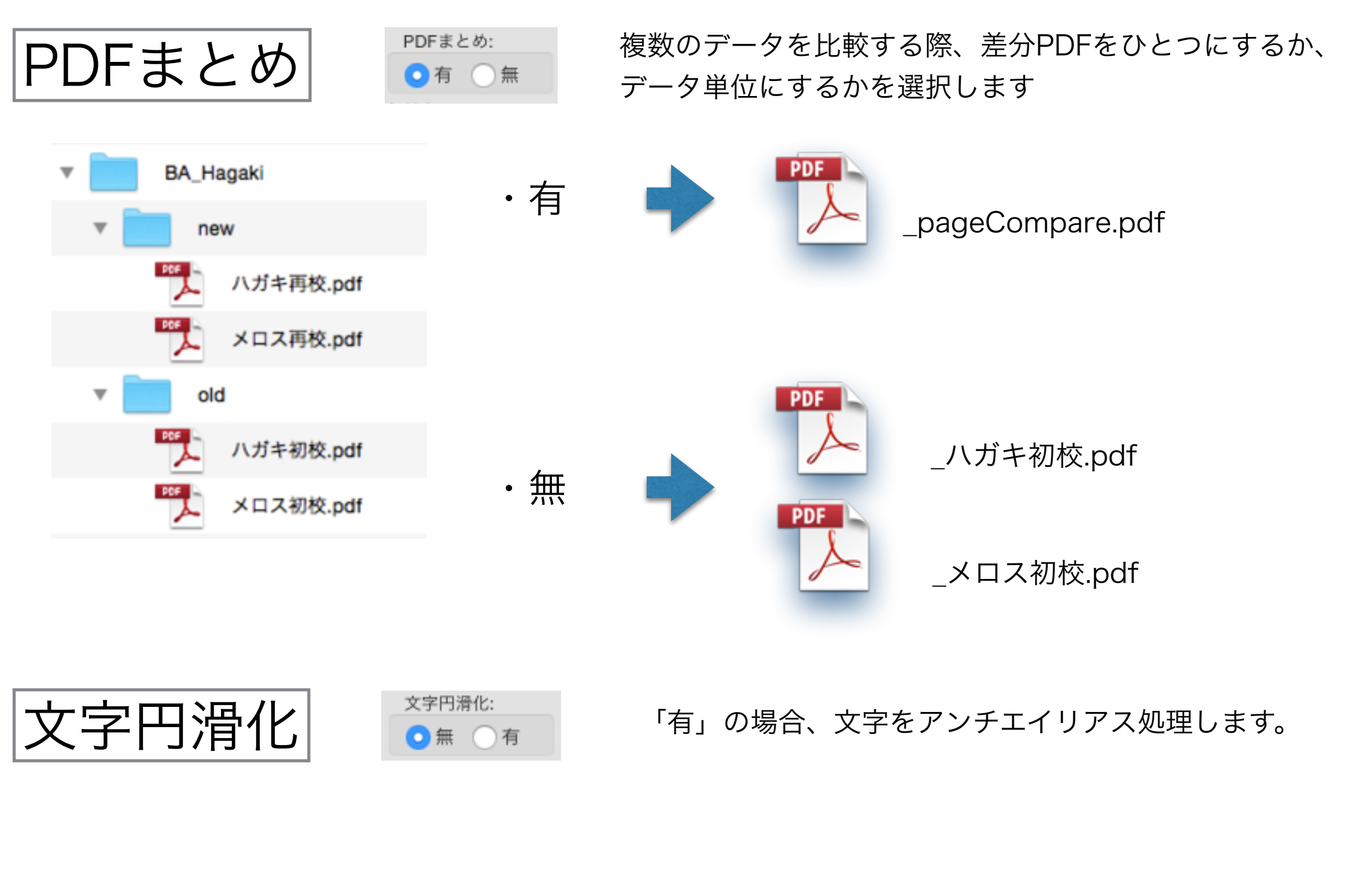

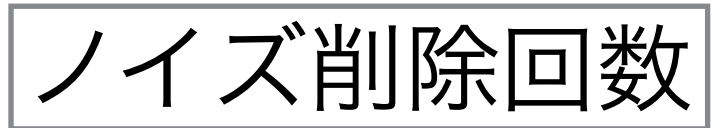

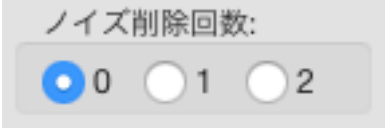

差分が過剰反応している場合や、 ノイズ的な点々が多く発生している場合、 削除処理を行います。

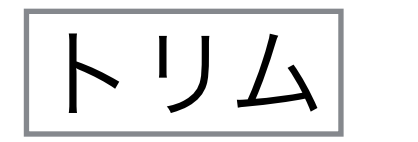

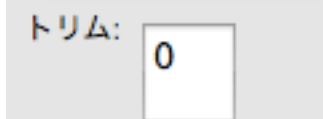

トリミング幅を、数値指定します。

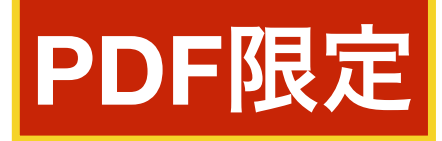

入力した数値ピクセル幅で、周囲をトリミングします。 0または、数値以外の場合は処理しません。

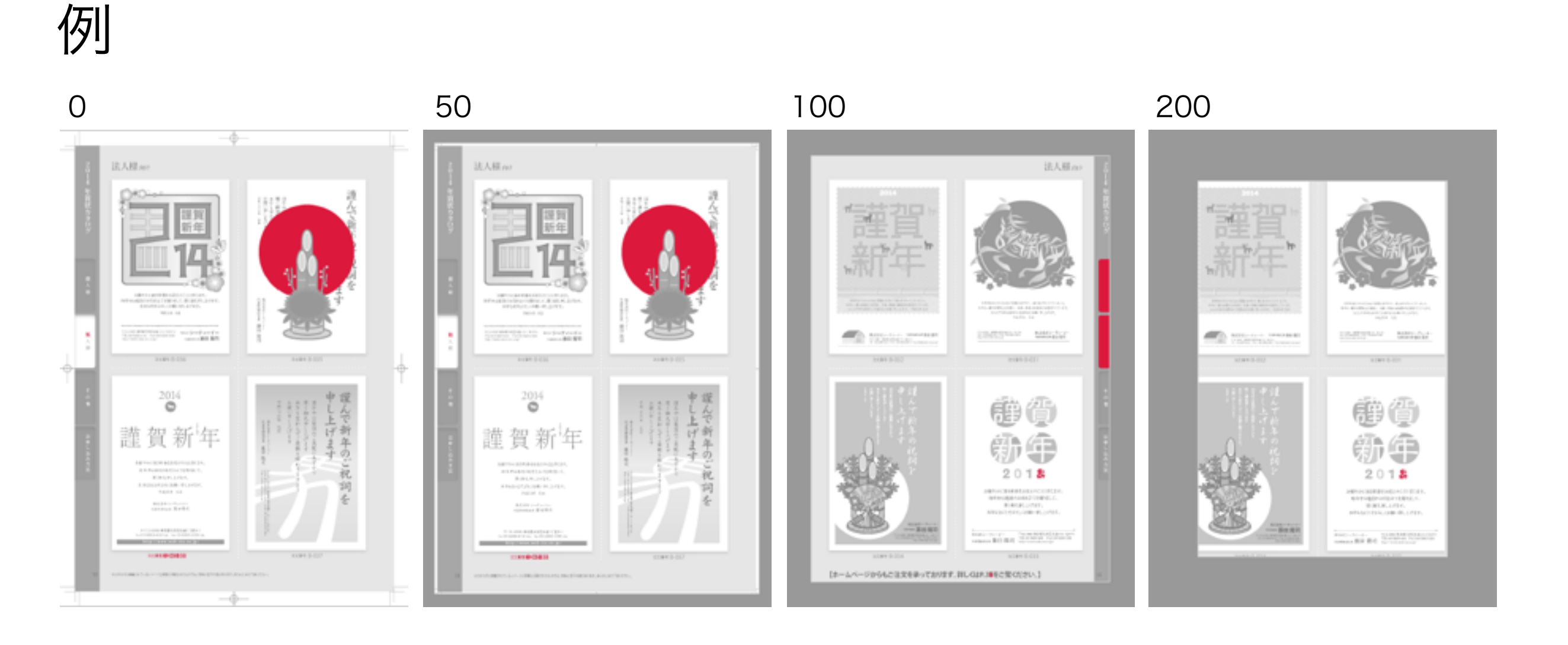

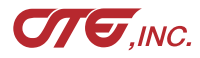

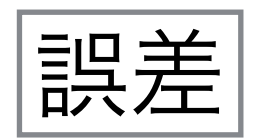

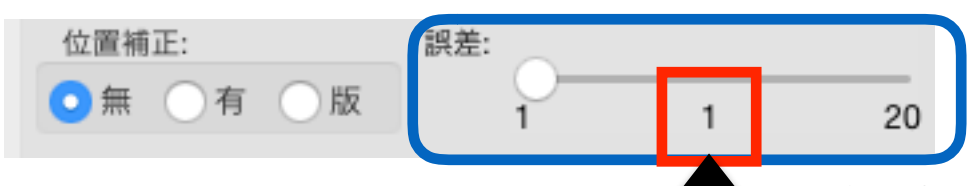

この値で処理されます(スライドバーを動かして値を変更します)

誤差の許容値です。

「5」は、濃度5%以上の差があればアンマッチと見なします。 濃度5%未満の差はマッチングと見なします。

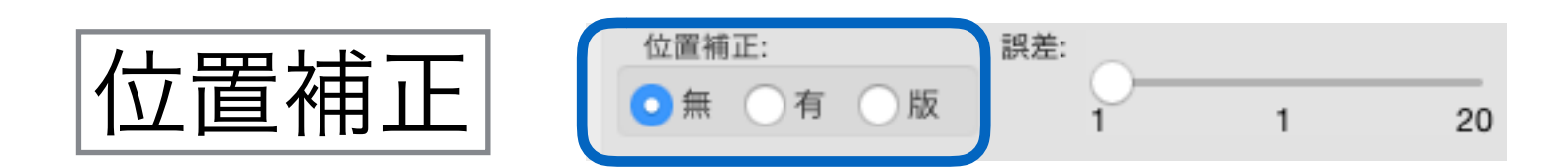

・無 位置補正を行いません。
 Before, AfterのPDFサイズが同一でないといけません。
 異なる場合、エラーメッセージを出力し、処理を中断します。

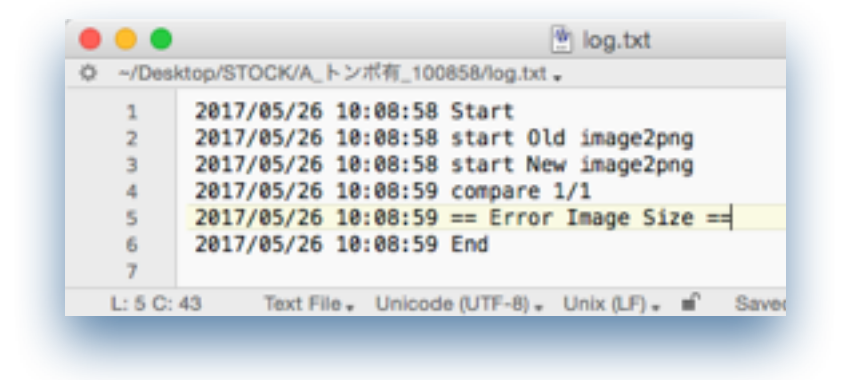

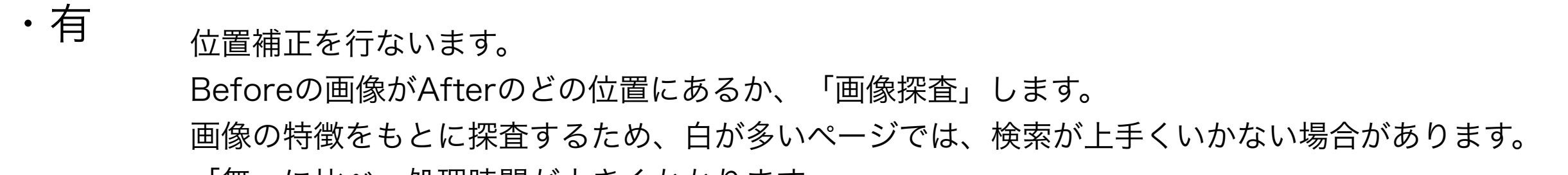

「無」に比べ、処理時間が大きくかかります。

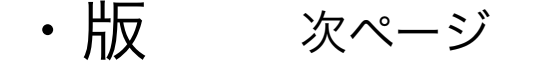

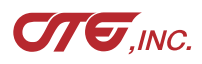

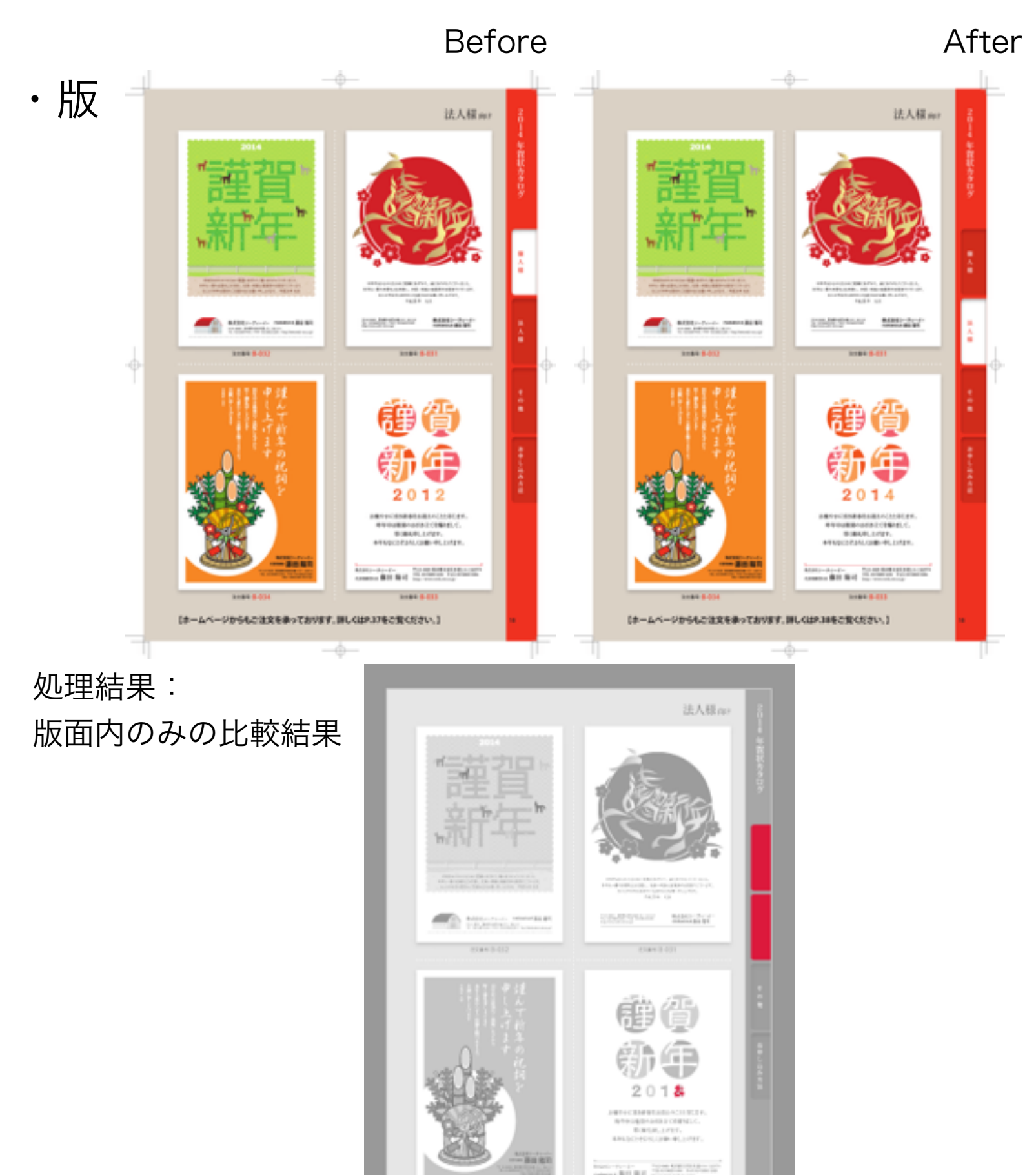

(ホームページからもご注文を乗っております。IPL-GUP.3事をご覧ください。)

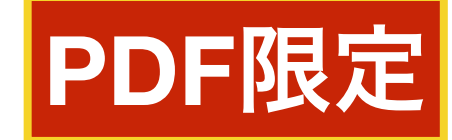

「版」は、版面内を比較します。 **PDFの比較時に有効**です。

PDF内の**Trim Boxの座標情報**を読み取り、 版面サイズを加工します。

この情報が無い、正確で無い場合は、 Trim Boxの座標情報ではなく「画像探査」 でサイズ加工します。 そのため、余計な反応が出る可能性があります。

正しい反応結果を出すためには、 Before, Afterの紙面サイズを同一に してください。

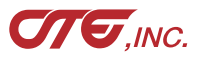

42

|                                                                                     |                                                      |                                                                                                    |                                 | Save    |             |
|-------------------------------------------------------------------------------------|------------------------------------------------------|----------------------------------------------------------------------------------------------------|---------------------------------|---------|-------------|
|                                                                                     | BeforeAfterCV                                        |                                                                                                    |                                 | 設定値保存   |             |
|                                                                                     | 比較処理 App情                                            | 報                                                                                                    | Save As: Untitle                | ed.conf | ✓           |
| 終了 比較                                                                               |                                                      |                                                                                                    | Tags:                           |         |             |
| Before (Old):                                                                       |                                                      |                                                                                                    | Where: 🛅 쿠                      | マクトップ   | 0           |
| After (New):                                                                        |                                                      |                                                                                                    |                                 | Cano    | el Save     |
| 出力先:<br>処理方式:<br>② 強調 ② 差分 ③ 青赤 (                                                   | <ul> <li>一 煽り</li> <li>一 青赤</li> <li>一 交差</li> </ul> | 囲み:                                                                                                   |                                 |         |             |
| <ul> <li>半調部:</li> <li>グレー カラー<br/>拡大率%:</li> <li>100 50 200<br/>解像度dpi:</li> </ul> | 10 20 9<br>25 100 300                                | <ul> <li>         強調色:         ○ 赤 ○黒 ○         マッチ出力:         ○ 有 ○ 無         文字円滑化:     </li> </ul> | 青 黄<br>PDFまとめ:<br>• 有 魚<br>トリム: | 拡張子は必ず  | ずconfにしてくださ |
| <ul> <li>150 75 300</li> <li>位置補正: 誤差:</li> <li>・ 無 有 版</li> </ul>                  | 75 150 400<br>1 5 20                                 | <ul> <li>● 無 ○ 有</li> <li>ノイズ削除回数:</li> <li>○ 0 ○ 1 ○ 2</li> </ul>                                    | 保存<br>保存                        | クリック    |             |

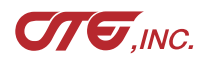

パラメータの読込み

• • •

| BeforeAfterC                                   | /              |               | . • •                                   | BeforeAfterCV                                                              |
|------------------------------------------------|----------------|---------------|-----------------------------------------|----------------------------------------------------------------------------|
| 比較処理 App                                       | 情報             |               |                                         | Lttrage App#                                                               |
| 終了 比較                                          |                |               | 187 H48                                 |                                                                            |
| Refere (Old):                                  |                |               | - 1 I I I I I I I I I I I I I I I I I I |                                                                            |
| Belole (Old).                                  |                |               | Before (Old):                           |                                                                            |
| After (New):                                   |                |               | /Users/yukio/Desktop/Before.pdf         |                                                                            |
| Alter (New).                                   |                |               | After (New):                            |                                                                            |
| 山力生.                                           |                | $\rightarrow$ | /Users/yukio/Desktop/After.pdf          |                                                                            |
|                                                |                |               | 出力先:                                    |                                                                            |
| Mart-6                                         |                |               | /Users/yukio/Desktop/Captures           | _                                                                          |
|                                                |                |               | 処理方式:                                   | ☑ 煽り                                                                       |
| ● 強調 ● 差分 ● 育赤 ● 囲み ■ 交差                       |                |               | ●強調 ●差分 ●青赤 ●                           | 川み 2 青赤                                                                    |
| 半調部:                                           | 強調色:           |               | 半調茶:                                    | _ ×座                                                                       |
| <ul> <li>● グレー ○ カラー</li> <li>10 20</li> </ul> | 90 ②赤 〇黒 〇青 〇黄 |               | ●グレー ○カラー                               |                                                                            |
| 拡大率%:                                          | マッチ出力: PDFまとめ: |               | 新十 <u>第</u> 94.                         | 10 20 1                                                                    |
| <ul> <li>○ 100 ○ 50 ○ 200 25 100 30</li> </ul> |                |               | 100 50 200                              | 0                                                                          |
| 解像度dpi:                                        | 文字円滑化: トリム:    |               | 100 000 200 2                           | 5 50 300                                                                   |
| 0 150 75 300 75 150 40                         |                |               | 150 75 000                              | b                                                                          |
| 位置補正: 認差:                                      | ノイズ削除回数:       |               | 75 0300 7                               | 5 75 400                                                                   |
|                                                |                |               | 位置利止: 訴差:                               |                                                                            |
| ダイフ                                            | マログにDrag&Drop  |               |                                         | 1 chant series                                                             |
| + 7                                            | しまれれます         |               |                                         | 2 * <params></params>                                                      |
| 9 6 0                                          | と、             | Untitled.conf |                                         | 3 cold_path>/<br>4 snew path                                               |
|                                                |                |               |                                         | s cout_patho                                                               |
|                                                |                |               |                                         | 6 <comp_type<br>7 <comp_aori<br>7</comp_aori<br></comp_type<br>            |
|                                                |                |               |                                         | s <comp_blue< td=""></comp_blue<>                                          |
|                                                |                |               |                                         | 3 Kcomp_cros<br>10 <surround></surround>                                   |
|                                                |                |               |                                         | 11 cmatch_cold                                                             |
|                                                |                |               |                                         | 13 Kdif_color>                                                             |
|                                                |                |               |                                         | 14 <zeom_btna< td=""></zeom_btna<>                                         |
|                                                |                |               |                                         | 16 <match_prin< td=""></match_prin<>                                       |
|                                                |                |               |                                         | 17 <one_pdf>T<br/>18 <doi_btn>1</doi_btn></one_pdf>                        |
|                                                |                |               |                                         | 19 <dpi_values< td=""></dpi_values<>                                       |
|                                                |                |               |                                         | 20 <anti_value:<br>21 <trim_value:< td=""></trim_value:<></anti_value:<br> |
|                                                |                |               |                                         | 22 <data_type3< td=""></data_type3<>                                       |
|                                                | xml形式なので.      | テキストエディタ      | 'で修正可能です                                | 23 <threa_value<br>24 <noise_btno< td=""></noise_btno<></threa_value<br>   |
|                                                |                |               |                                         | 25 knoise_valu                                                             |
|                                                |                |               |                                         | 26 <window_h<br>27 <window_w< td=""></window_w<></window_h<br>             |
|                                                |                |               |                                         | 28 % «/peremo»                                                             |

App情報 囲み: ○無 ○有 強調合: ◎赤 ○黒 ○青 ○黄 90 マッチ出力: PDFまとめ: ○有 ○魚 ○有 ○無 300 文字円滑化: トリム: 0 ○無 ○有 400 ノイズ削除回数: 保存 0 01 02 20 version="1.0" 7> m-sc ld\_path>/Users/yukio/Desktop/Before.pdf</old\_path> ew\_path>/Users/yukio/Desktop/After.pdf</new\_path>

- ut\_patho/Users/yukio/Desktop/COMP</out\_patho
- omp\_type>normal</comp\_type>
- omp\_aori>True</comp\_aori> mp\_bluered>True</comp\_bluered>
- omp\_cross>False</comp\_cross>
- rround>False</surround>
- atch\_color>gray</match\_color>
- atch\_alpha>40</match\_alpha>
- If\_color>crimion</diff\_color>
- oom\_btn>1</zoom\_btn>
- iom\_value>0.5</zoom\_value> atch\_print>False</match\_print>
- re\_pdf>True</one\_pdf>
- pi\_btn>1</dpi\_btn>
- pi\_value>75</dpi\_value>
- nti\_value>no</anti\_value> im\_value>0</trim\_value>
- ata\_type>MEDGA</data\_type>
- ves\_value>1</thres\_value>
- oise\_btn>1</noise\_btn>
- sise\_value>1</nsise\_value> indow\_H>450</window\_H>
- indow\_W>610</window\_W>

# 位置補正「有」と 誤差・ノイズ削除回数

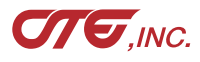

位置補正「有」と誤差・ノイズ削除回数

| 位置補正:    | 誤差: |   |    | ノイズ削除回数: |
|----------|-----|---|----|----------|
| ○無 ●有 ○版 | 1   | 5 | 20 | 0 01 02  |

Repti-fu-d- Notes and Statistic Statistics

#### 位置補正「有」で画像サイズが異なるものを比較できるようになりました。 結果はBefore(old)基準となります。

#### 例:ページとその1部

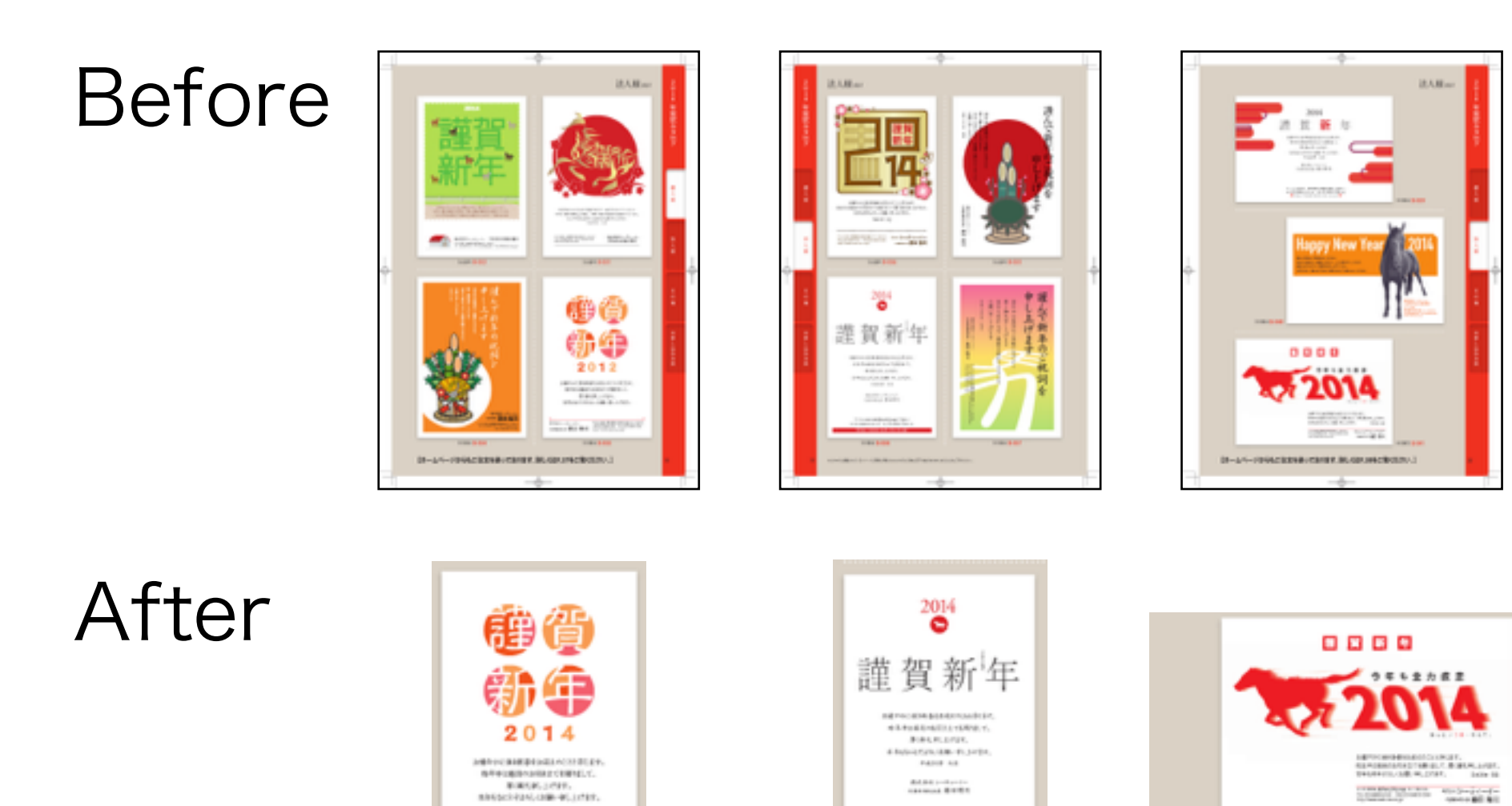

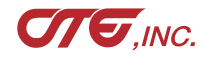

46

Las B.C.

・ 位置補正 有 & 誤差 1 & ノイズ削除回数「O」 で実行

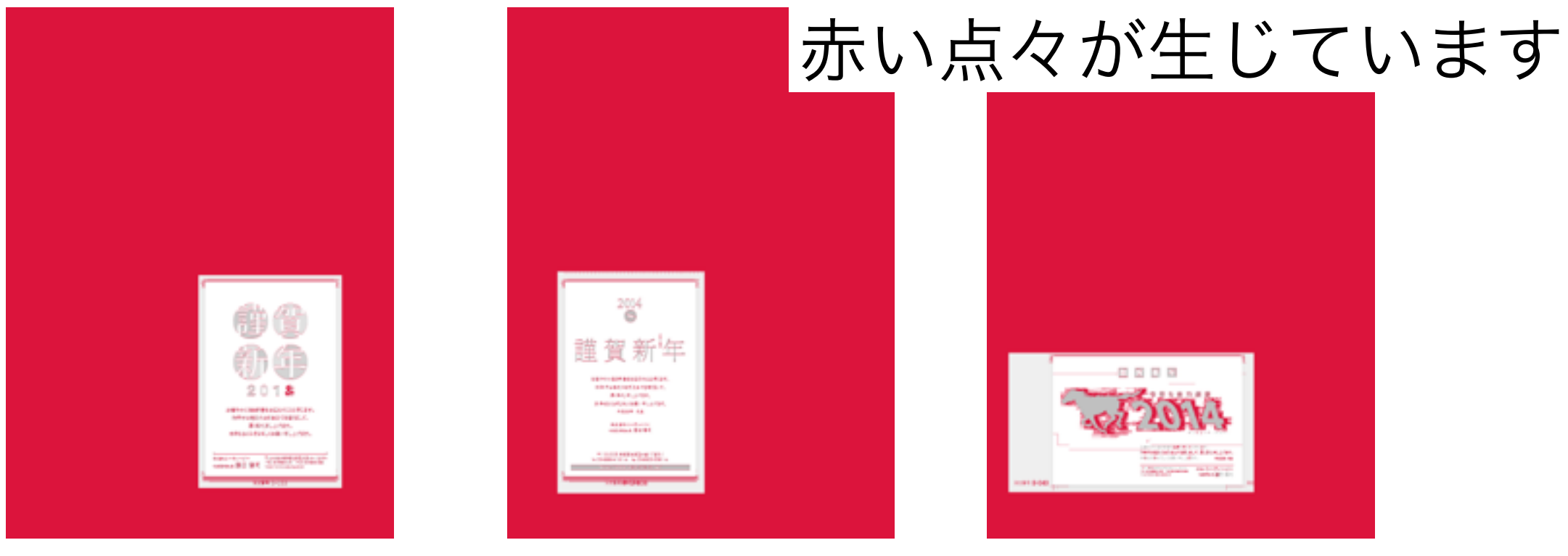

・ 位置補正 有 & 誤差5 &ノイズ削除回数「2」 で実行

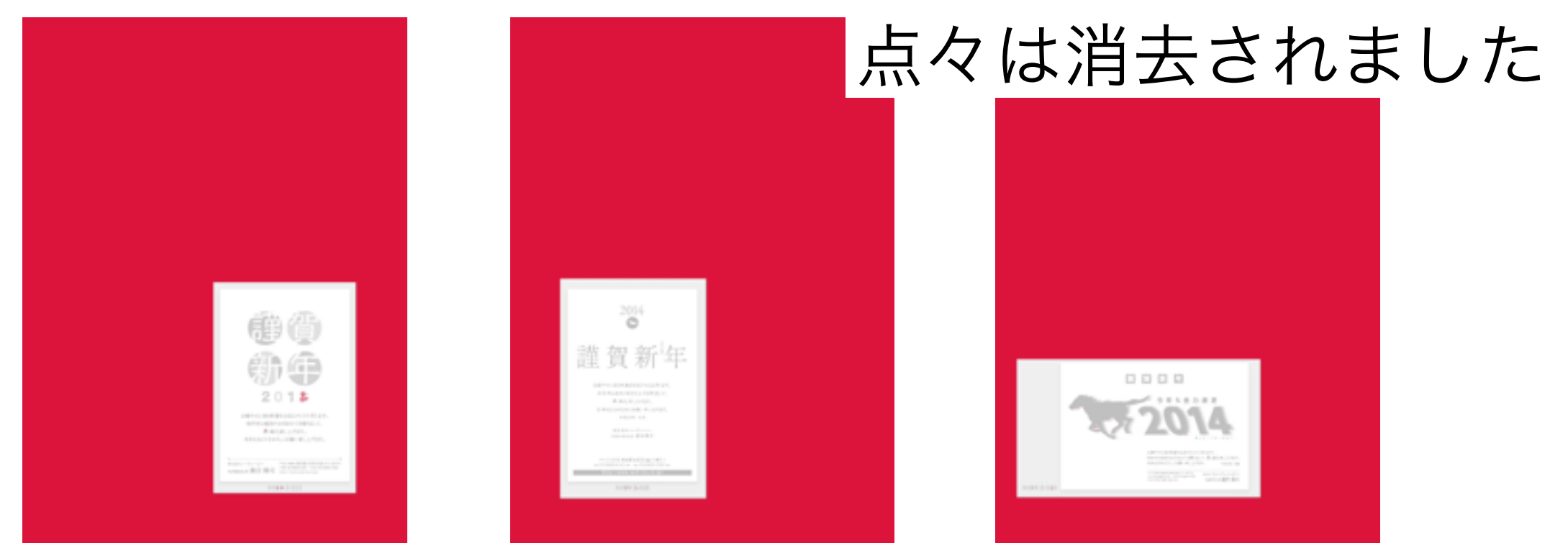

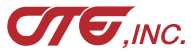

### ・ 位置補正 有 & 誤差 1 & ノイズ削除回数「O」 で実行

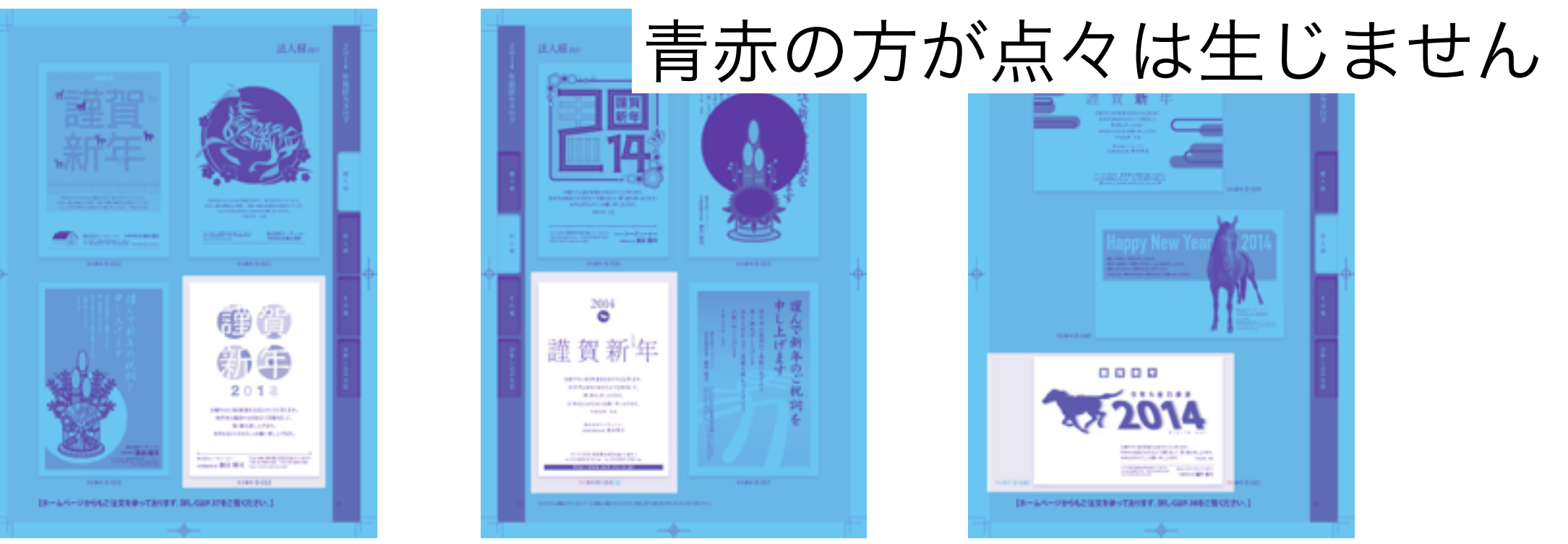

## BACV\_RedBlue.htmlでも確認できます

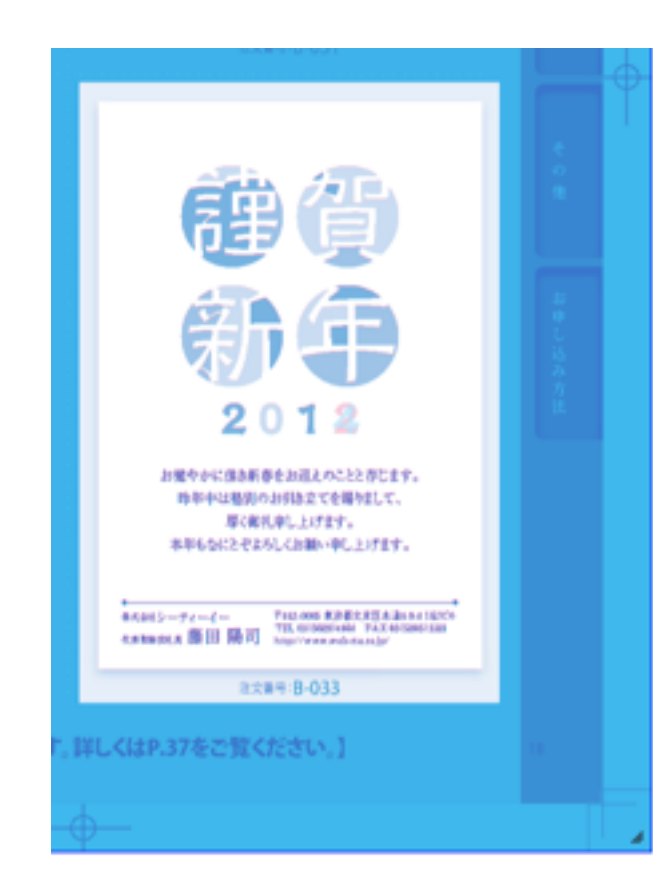

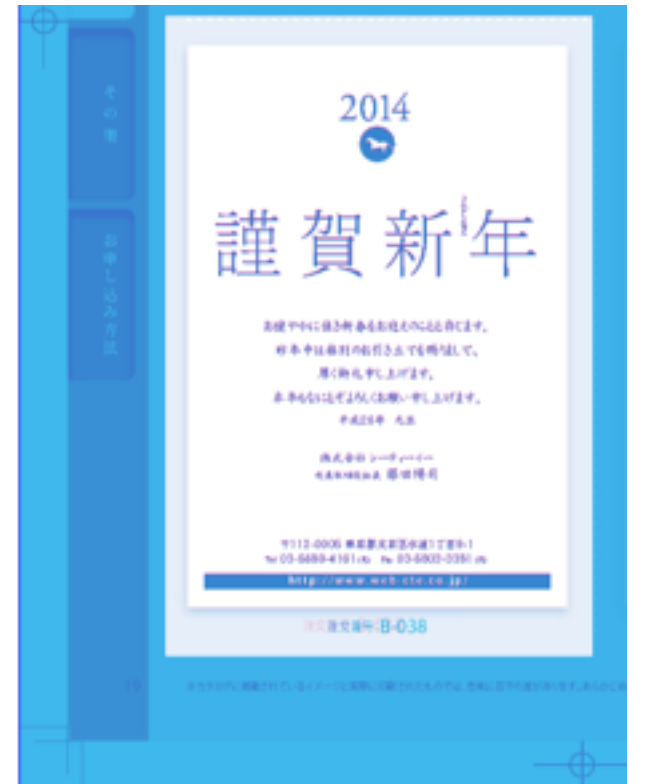

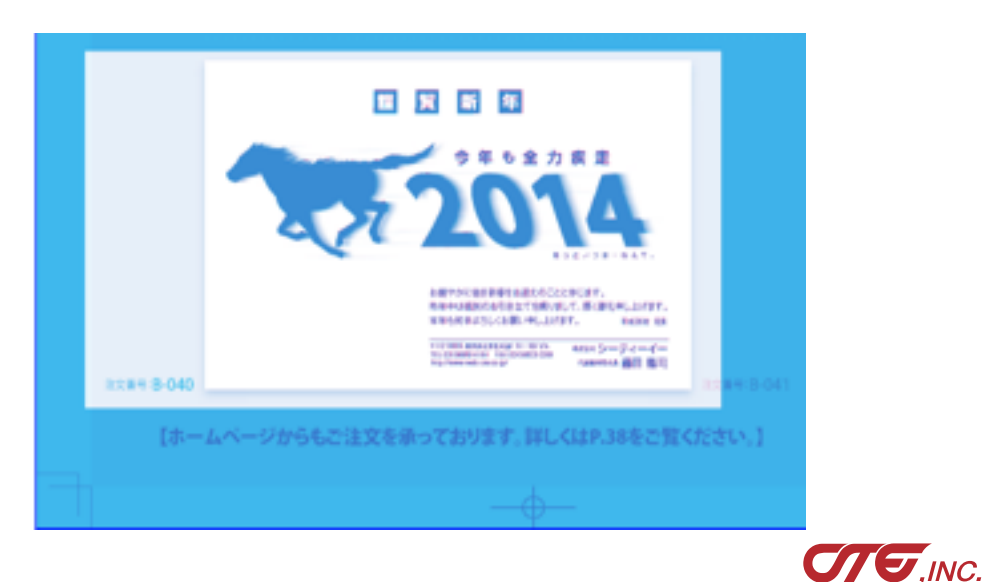

## Before

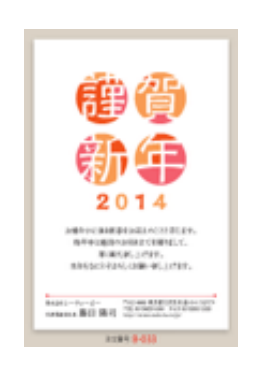

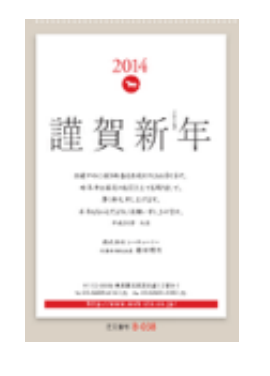

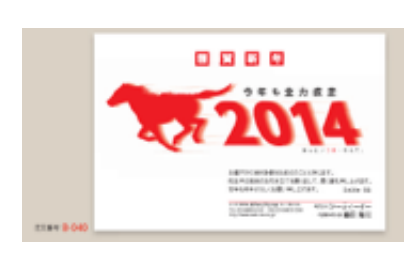

## After

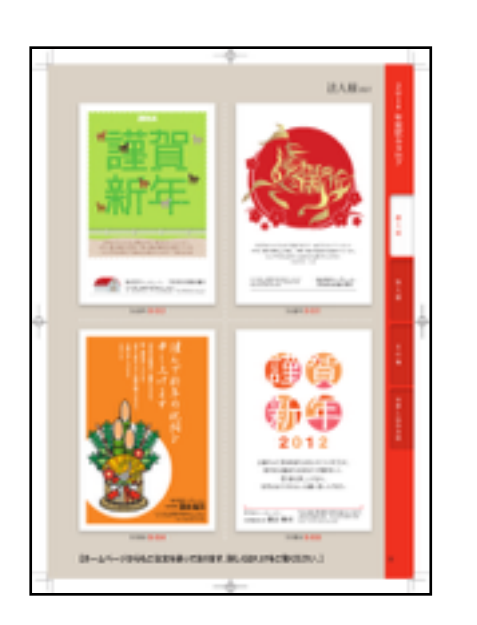

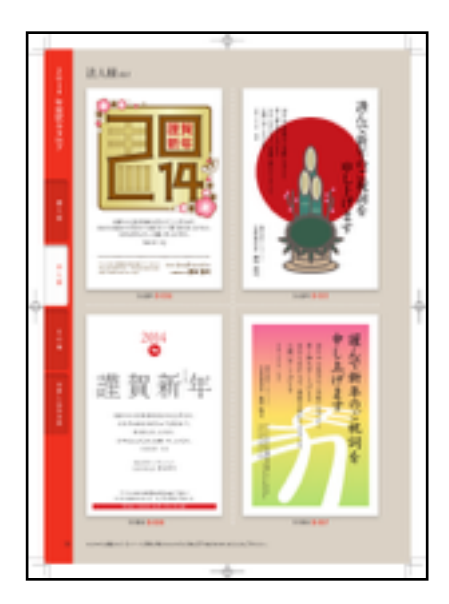

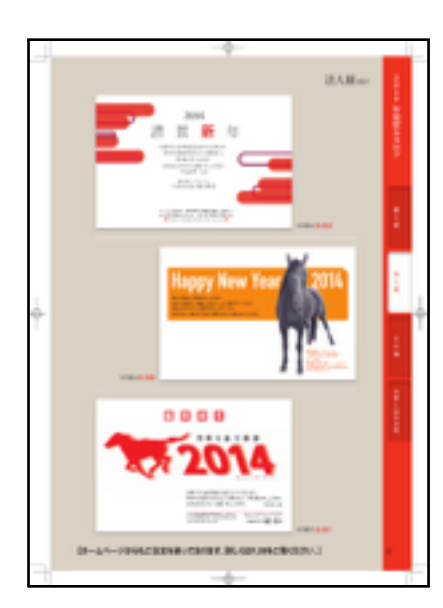

・ 位置補正 有 & 誤差 1 & ノイズ削除回数「O」 で実行

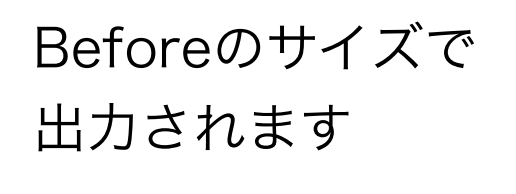

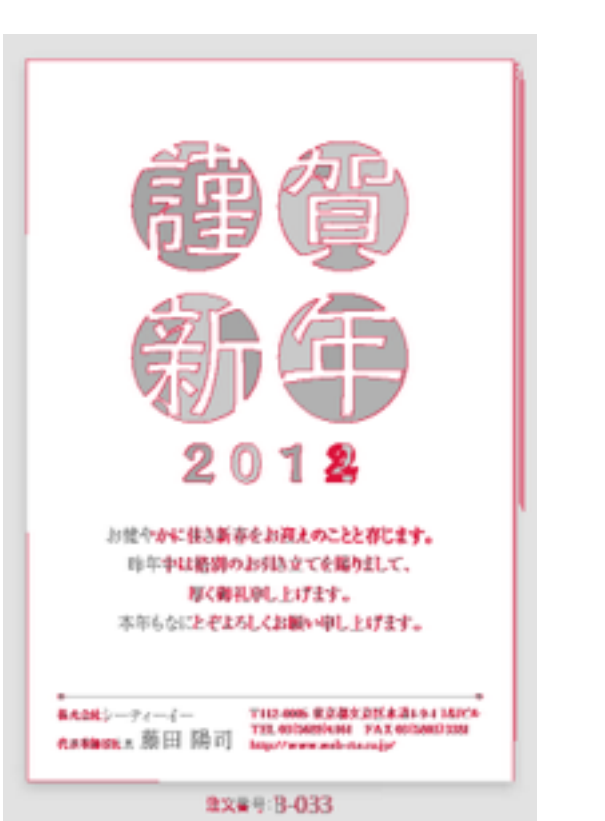

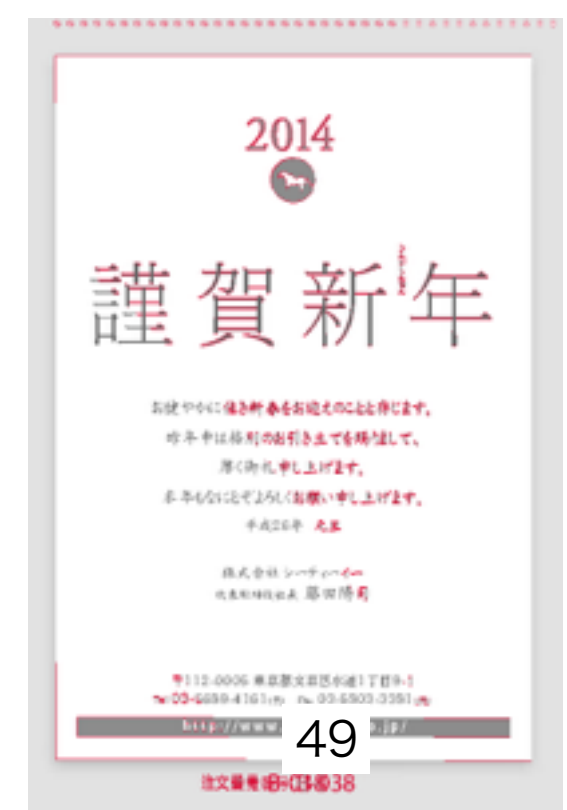

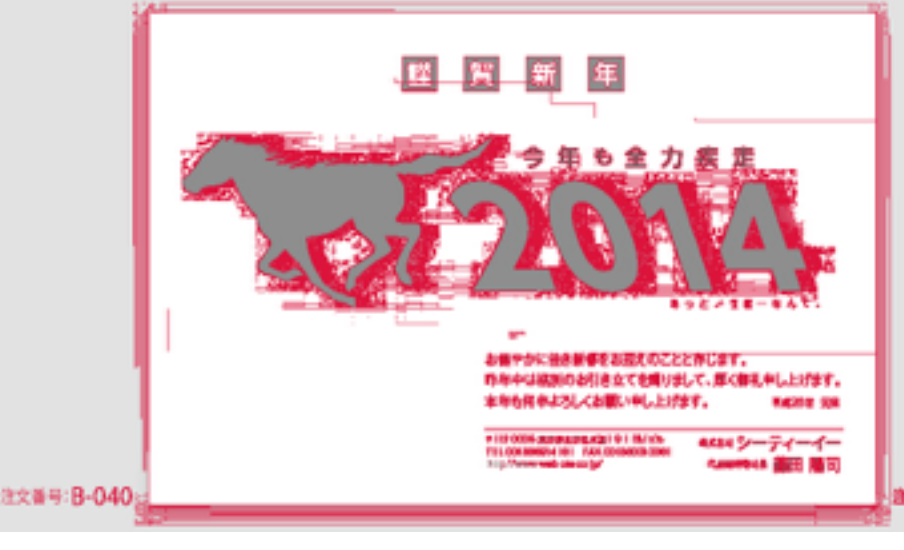

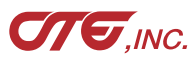

・ 位置補正 有 & 誤差5 & ノイズ削除回数「2」 で実行

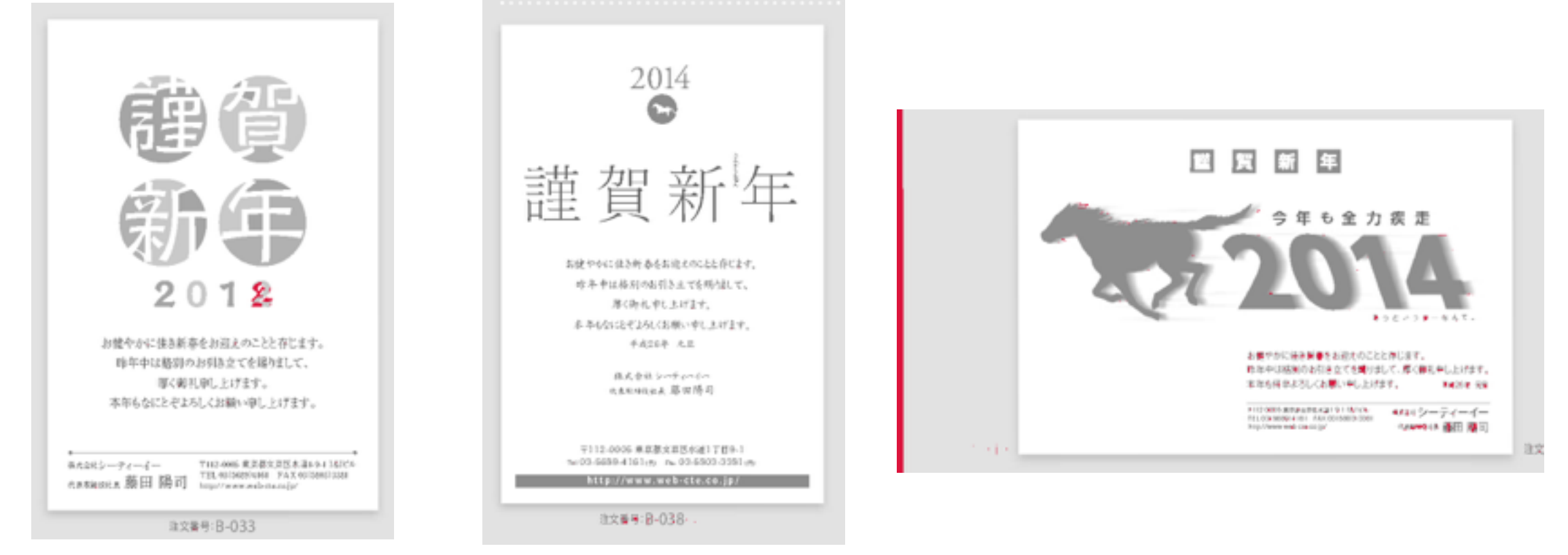

・ 位置補正 有 & 誤差 1 & ノイズ削除回数「O」 で実行

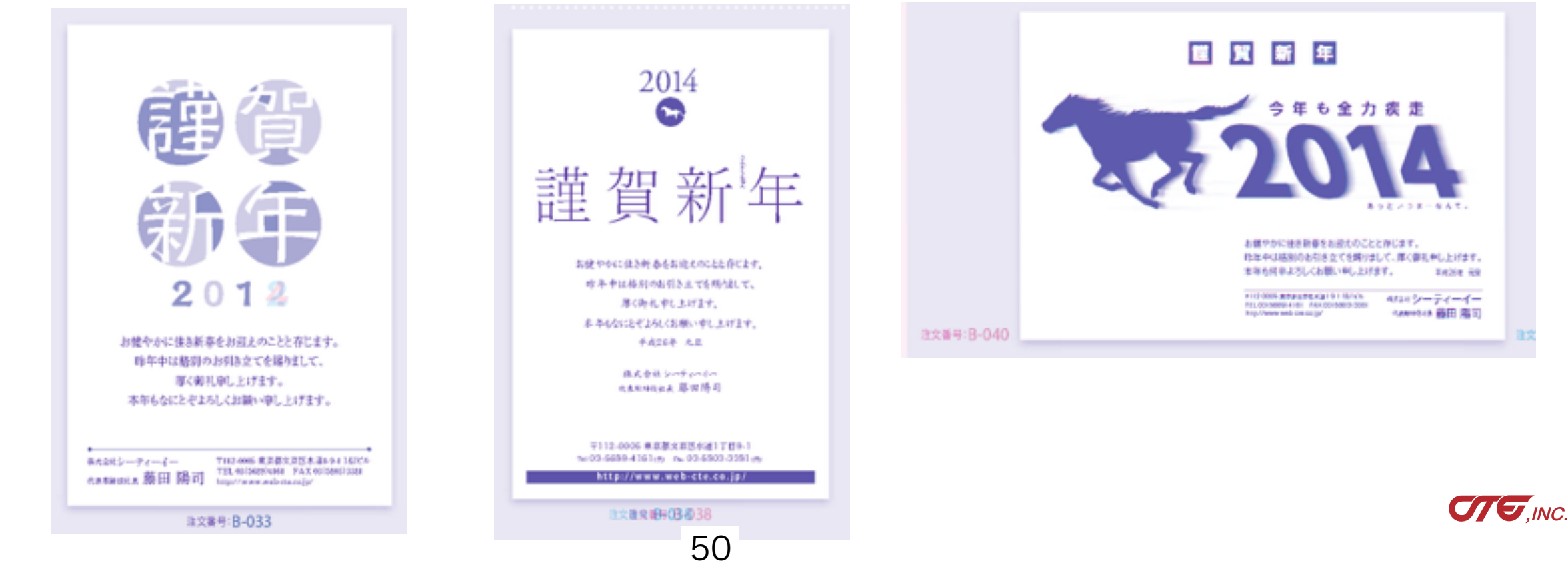

例:データと紙スキャン

Before がPDFデータです。Afterは校了紙として紙に出力したものをスキャンしたデータです

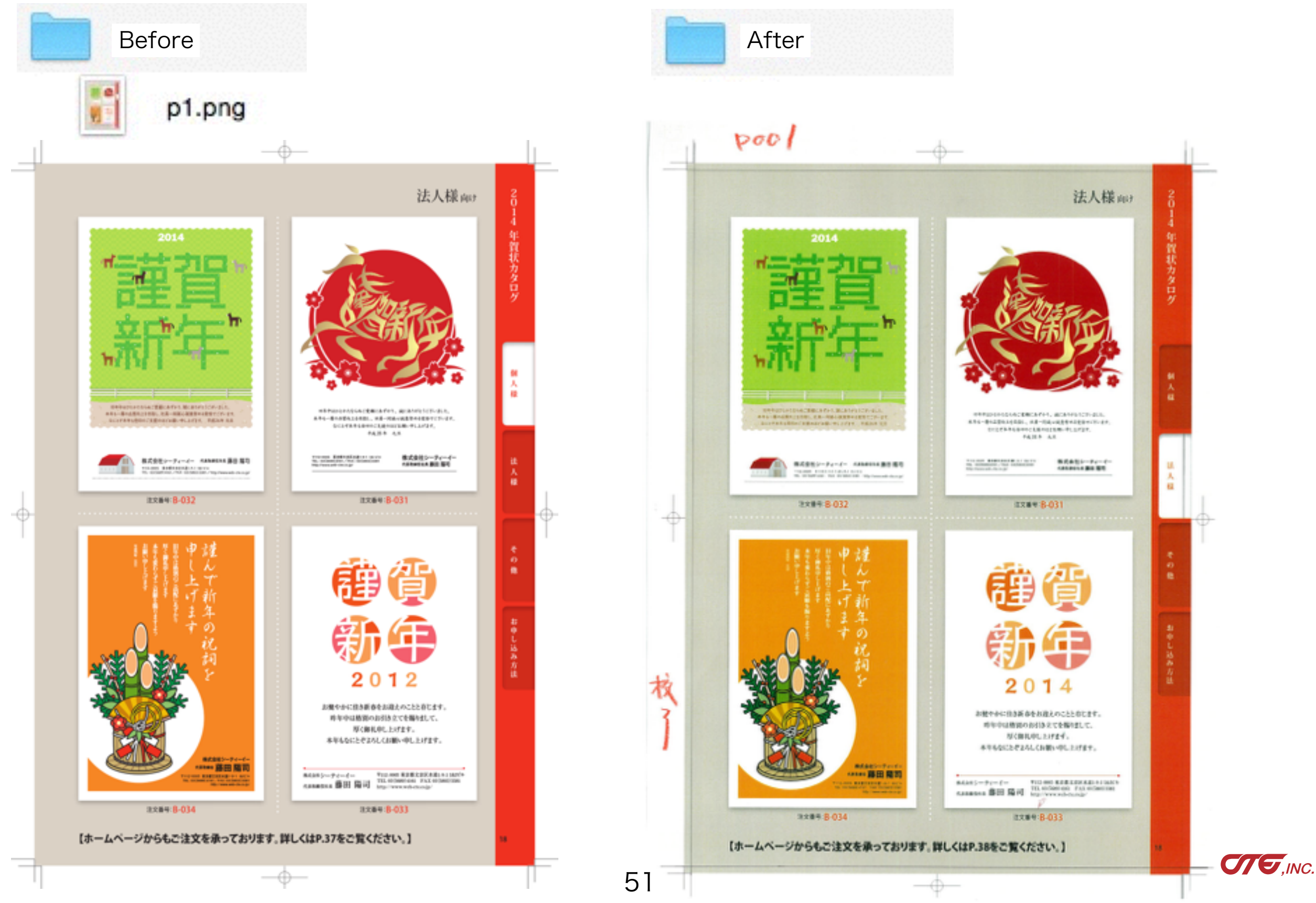

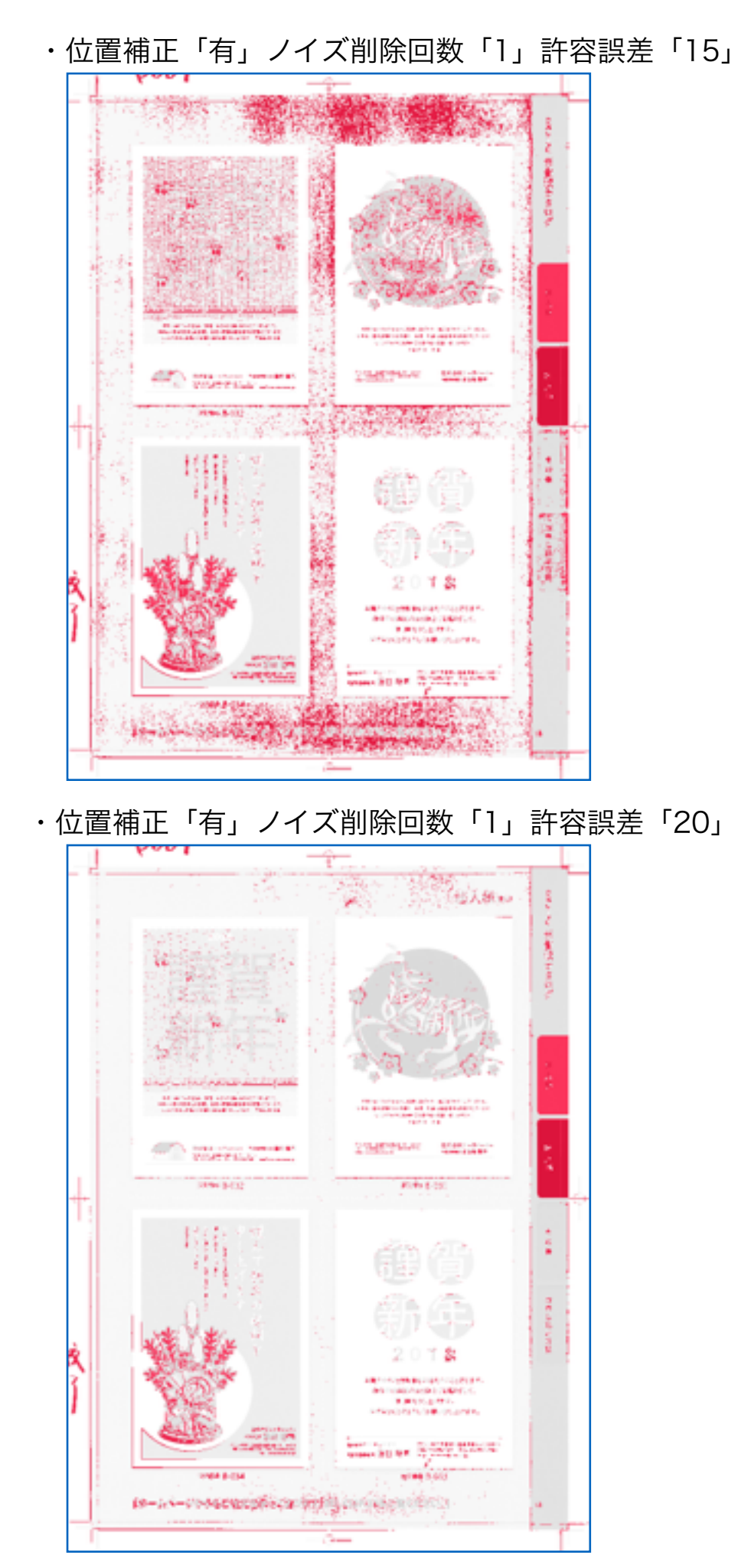

#### ・位置補正「有」ノイズ削除回数「2」許容誤差「15」

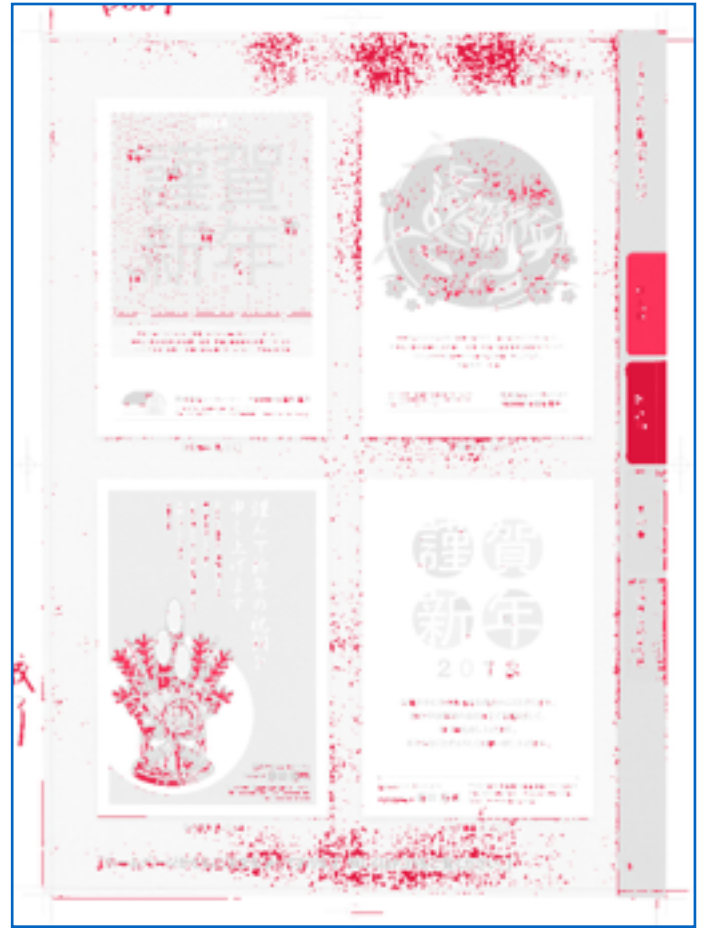

・位置補正「有」ノイズ削除回数「2」許容誤差「20」

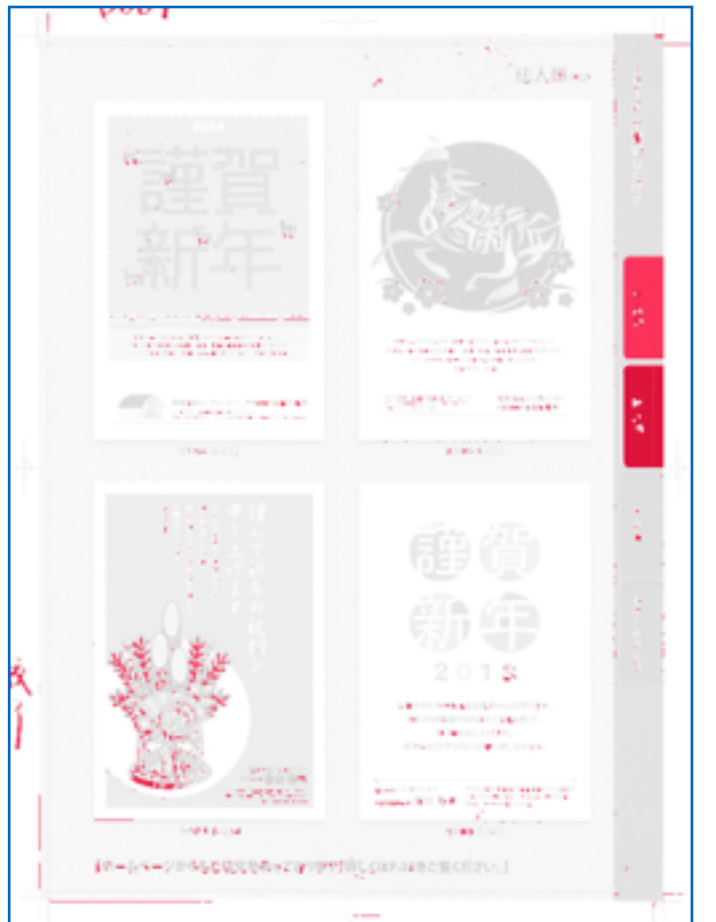

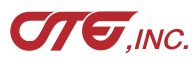

#### 紙スキャンは「青赤」がオススメ

紙スキャンの処理結果は前ページのように、パラメータを 変えても多くの反応が出て、分かりにくくなります。

この場合、処理方式を「青赤」にすると反応箇所が分かり 易くなります。

右は、位置補正「有」、許容誤差「15」、ノイズ削除回数 「1」で処理したものです。

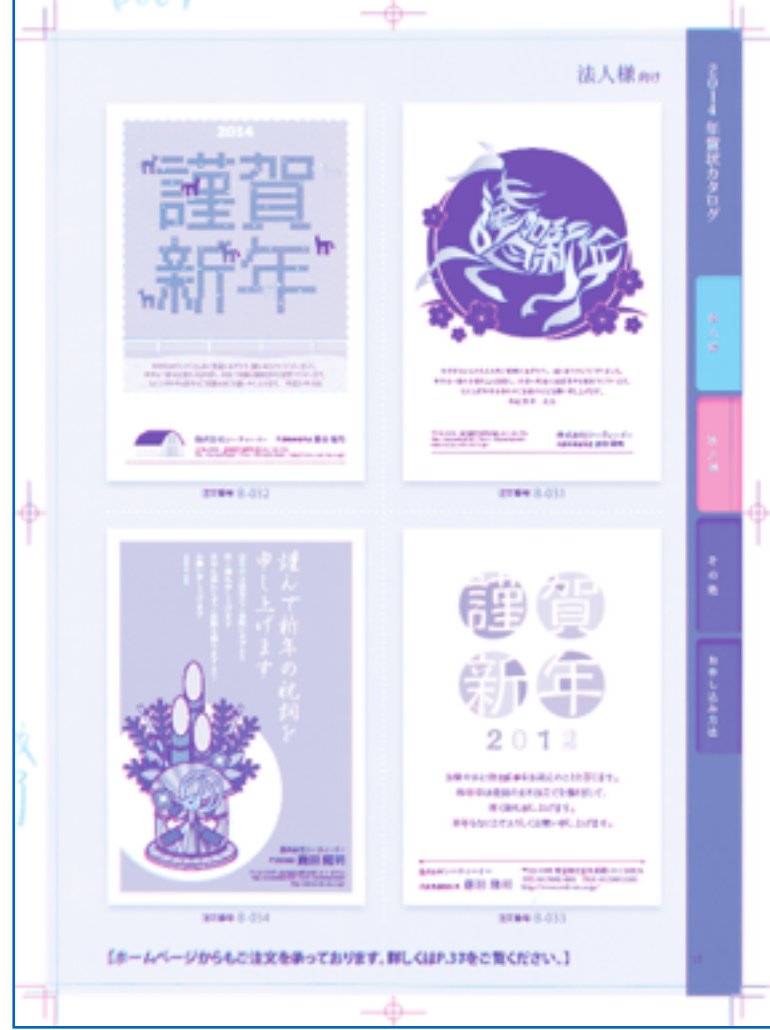

53

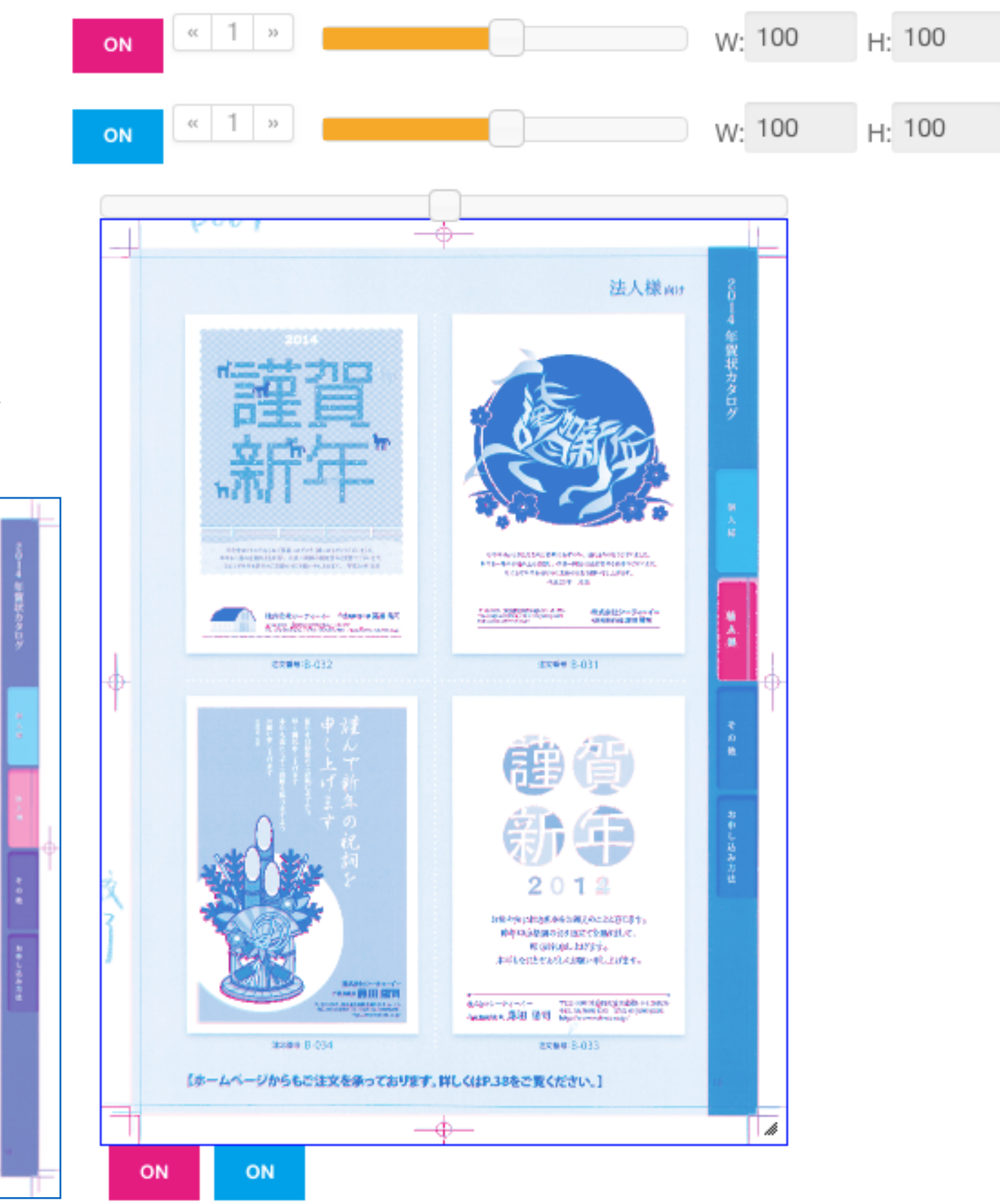

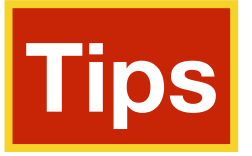

・位置補正のポイント

Beforeの画像内容で「画像探査」しますので、 画像サイズが、Before > Afterだとマッチしない場合があります。 Beforeが傾いていると、反応が多くでます。

紙スキャンの場合、DTPデータをBeforeに、紙スキャンデータをAfterに入れてください。

また、画像探査するため、位置補正を行うと処理時間が多くかかります。 解像度を下げると、時間を短縮できます。

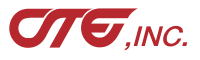

湷 エラーメッセージ

Beforeが正しくありません。 Afterが正しくありません。 Outputが正しくありません。 同じシリアルが起動しています! 正しいシリアル番号ではありません。 デモの使用回数を超えました。

評価期間が終了しました。

- ---> 未指定、存在しない場合に表示。
- ---> 未指定、存在しない場合に表示。
- ---> 未指定、存在しない場合に表示。
- ---> 同一ネットワークで、同じシリアル番号が起動しています。
- ---> 正しいシリアルを入力してください(p10参照)。
- ---> 21回目以降の処理時に表示。 継続的な使用には、購入し正規のシリアルを入力してください。 ---> 評価期間を超えたアプリ起動時に表示。

継続的な使用には、購入し正規のシリアルを入力してください。

#### ・> エラーログ

== Error 2 == 画像サイズが異なっています。 ---> 新旧の画像サイズが同一でない場合に表示

位置補正「有」にするか、サイズを同一にしてください。

== Error 5 == Out Of Memory Error ---> 画像サイズが大きく、メモリ不足の場合に表示

== Frror X == メッセージ

- 拡大率や解像度を調整してください。
- ---> メッセージの内容のエラーが起きました。
- データ、パラメータを確認し、再実行してください。

エラーが解消しない場合、product-support@web-cte.co.jpへ お問い合わせください。

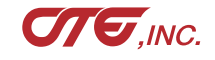

✤ 改訂履歴

| 2017.05.25 | ••••• | 新規作成 評価版ユーザマニュアル                |
|------------|-------|---------------------------------|
| 2017.08.16 | ••••• | 新規作成 製品版ユーザマニュアル                |
| 2017.08.30 | ••••• | 追記、修正                           |
| 2017.09.07 | ••••• | シリアル登録画面修正                      |
| 2017.10.05 | ••••• | 新規処理方式「囲み」を追加                   |
| 2017.10.10 | ••••• | キャンセル処理、修正                      |
| 2017.11.17 | ••••• | 動作環境、補足                         |
| 2018.03.01 | ••••• | スライドバー、設定保存ボタン追加                |
| 2018.03.07 | ••••• | 180309版(UI変更、スライドバー対応)          |
| 2018.03.29 | ••••• | 180401版(新旧ページ数相違の場合、警告表示)       |
| 2018.05.21 | ••••• | 180521版(処理結果フォルダの中間処理ファイルを削除)   |
| 2018.06.20 | ••••• | 180622版(青赤版Html追加)              |
| 2018.06.29 | ••••• | 180702版 未公開(処理方式差分追加、交差法Html追加) |
| 2018.07.09 | ••••• | 180709版(上記に伴いUIを整理・変更)          |
| 2018.07.17 | ••••• | 180711版(ボタン位置変更)                |
| 2018.07.27 | ••••• | 180801版(投入データ名称表示、log.conf書き出し) |
|            |       |                                 |

(株シーティーイー
〒112-0005 東京都文京区水道1-9-1 | & Iビル
Tel: 03-5689-4161 Fax: 03-5803-3381
Mail: product-support@web-cte.co.jp

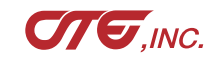

56